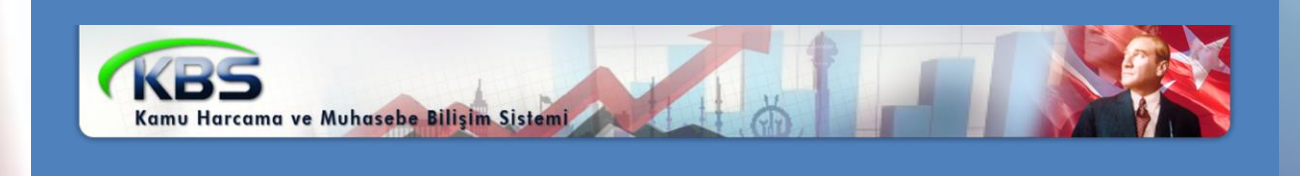

# KPHYS – KAMU PERSONEL HARCAMALARI YÖNETİM SİSTEMİ

# MAAŞ HATA KONTROL RAPORLARI VE İSTİSNA GİRİŞ SAYFASI İŞLEMLERİ UYGULAMA KILAVUZU

Personel Yazılım ve Uygulama Dairesi

NİSAN-2015

## FİHRİST

#### 1. Bölüm: MAAŞ BİLGİ GİRİŞİ FORMU - İSTİSNA BUTONU

- 1.1. İstisna Bilgi Girişi Formunun Açılması
- 1.2. İstisna Bilgi Girişi Formunun Bölümleri
- 1.3. İstisna Değeri ve Gerekçe Girişi

#### 2. Bölüm: KBS Yan Ödeme Cetvelleri

#### 3. Bölüm: KBS Maaş Hata Kontrol Raporları

- 3.1. Yan Ödeme Zammı Hatalı Olan Personel Listesi
- 3.2. Özel Hizmet Tazminatı Hatalı Olan Personel Listesi
- 3.3. Denetim Tazminatı Hatalı Olan Personel Listesi
- 3.4. Maaş Ek Göstergesi Hatalı Olan Personel Listesi
- 3.5. Makam-Temsil/ Görev Tazminatı Hatalı Olan Personel Listesi
- 3.6. Maaş Ek Tazminatı Hatalı Olan Personel Listesi
- 3.7. Kıstas Aylık Ödemesi Hatalı Olan Personel Listesi
- 3.8. Üniversite Ödeneği Hatalı Olan Personel Listesi
- 3.9. İdari Görev Ödeneği Hatalı Olan Personel Listesi
- 3.10. Geliştirme Ödeneği Hatalı Olan Personel Listesi
- 3.11. Ücret Tazminat Cetvel 2 Hatalı Olan Personel Listesi
- 3.12. Ücret Tazminat Cetvel 3 Hatalı Olan Personel Listesi
- 3.13. Unvanı Hatalı Olan Personel Listesi
- 3.14. Kadro Derecesi Hatalı Olan Personel Listesi

#### 4. Bölüm : Harcama Birimleri Tarafından Yapılacak İşlemler

#### 5. Bölüm : Muhasebe Birimleri Tarafından Yapılacak İşlemler

6. Bölüm : Maaş Referans Cetvelleri Şablonları

## 1. BÖLÜM MAAŞ BİLGİ GİRİŞİ FORMU - İSTİSNA BUTONU

Personelin şahsa bağlı hak, mahkeme kararı gibi özel durumu nedeniyle Referans Tablolarında tanımlı olmayan özlük unsurlarının sisteme kaydedilebilmesi için Maaş Bilgi Girişi Ekranına İSTİSNA butonu eklenmiştir. Harcama birimlerince, Maaş Raporları menüsünde bulunan İnceleme ve Kontrol Dökümleri içerisine eklenen Maaş Hata Kontrol Dökümleri her ay alınarak kontrol edilecektir.

#### "İSTİSNA BİLGİ GİRİŞİ" Formuyla;

- YENİ VERİ GİRİŞİ : Hazırlanan Maaş Referans Cetvellerinde bulunmayan ve personelin kendi durumuna özel olarak Sisteme girilmesi gereken, personelin şahsa bağlı hak, mahkeme kararı gibi şahsına özel durumlar nedeniyle BELLİ MAAŞ UNSURLARININ GİRİLEBİLMESİNE VE BU VERİ GİRİŞİNİN GEREKÇESİNİN YAZILMASINA,
- MEVCUT VERİLERİN KONTROLÜ : Harcama birimleri tarafından Maaş Hata Kontrol Dökümleri üzerinde her ay yapılacak kontroller neticesinde; hatalı olarak gözükmesine karşın personelin özel durumu (şahsa bağlı hak, mahkeme kararı gibi) nedeniyle sistemde kayıtlı maaş unsurlarının GEREKÇESİNİN girilmesine,

İmkan sağlanmıştır.

Maaş Bilgi Girişi Ekranından personel ekrana getirilecek ve form üzerinde bulunan "**İSTİSNA**" butonuna tıklanacak ve açılan "**İSTİSNA BİLGİ GİRİŞİ**" formundan personelin özel durumuna ilişkin veri girişi ve gerekçesi yazılacaktır.

Maaş Referans Cetvellerinde bulunmayan ve tanımlanması gereken özlük bilgileri ile ilgili tanımlama merkezden yapılacak olup; bununla ilgili hazırlanan ve kılavuz ekinde yer alan şablonlar doldurulmak suretiyle muhasebe birimlerine gönderilecek ve muhasebe birimleri de çağrı destek hattı üzerinden çağrı açmak suretiyle merkezden tanımlanma talebinde bulunacaktır.

#### 1.1- İSTİSNA BİLGİ GİRİRİŞİ FORMUNUN AÇILMASI

Memur Maaş İşlemleri<Yeni Maaş Bilgi Girişi menüsünde bulunan "<u>Maaş Bilgi Girişi</u>" formuna tıklanır.

|                                   | SORGU EKRANI       |                          |   |                  |               |                |                    |                   |
|-----------------------------------|--------------------|--------------------------|---|------------------|---------------|----------------|--------------------|-------------------|
|                                   |                    |                          | _ |                  |               |                |                    |                   |
|                                   |                    |                          |   | Personel Listesi |               |                |                    |                   |
|                                   | Personel Aram      | 8                        |   | ParamatikisiNa   | T.O. KimBi Ma | Demonstra A.d. | Personalia Council | Democrafic Hauses |
| Döner Sermaye                     | Dersonal Numarasi  | KICINO                   |   | Personel Kişi no | I.C.KIMIK NO  | Personelin Adi | Personein Soyadi   | Personein Unvani  |
|                                   | Personer Numbrasi. | KISINO                   | 1 |                  |               | -              | <b>-</b>           | Maliye Uz.        |
| Süreç Takip                       | T.C. Kimlik No:    |                          |   |                  |               |                |                    |                   |
|                                   | Adr                | ADI                      |   |                  |               |                |                    |                   |
| 🗄 📋 Maaş Raporları                | 7101               | AUI                      |   |                  |               |                |                    |                   |
| 🗄 📋 Maaş Referans Tabloları       | Soyadı:            | SOYADI                   |   |                  |               |                |                    |                   |
| 🗄 🗀 Yan Ödeme Cetvelleri          | Ünvan one          | UNIZAN                   |   |                  |               |                |                    |                   |
| 🗄 🗀 Maaş Banka Aktarım İşlemleri  | Child Pitch        | UNVAN                    |   |                  |               |                |                    |                   |
| E Teni Maaş bilgi Girişi          |                    |                          |   |                  |               |                |                    |                   |
| Maaş Bilgi Girişi                 | - S Ye             | ni Kişi 💦 🔨 Kişi Sorgula |   |                  |               |                |                    |                   |
| Maaş boruro Girişi                |                    |                          |   |                  |               |                |                    |                   |
| Maaş Hesaplama Ekranı             | 🍐 Sıfırla          |                          |   | ✓ Sayfa 1 / 1    |               |                |                    | Toplam Kayıt:1    |
| Personel Bordrosu Ekranı          |                    |                          |   |                  |               |                |                    |                   |
| 💾 Yeni Maaş Bilgi Girişi Kılavuzu | MAAŞ BİLGİ GİRİŞİ  |                          |   |                  |               |                |                    |                   |

Açılan Sorgu Ekranında Personel Arama kriterlerinden herhangi biri girilip "Kişi Sorgula" butonuna basılarak Maaş Hata Kontrol Raporlarında çıkan personel ekrana getirilir. Personelin bilgilerinin yer aldığı satıra çift tıklanarak Maaş Bilgi Girişi Ekranı açılır.

Maaş Bilgi Girişi Ekranın üst bölümünde yer alan "İSTİSNA" butonuna tıklanır.

| MAAŞ BİLGİ GİRİŞİ         |                                                                                 |               |
|---------------------------|---------------------------------------------------------------------------------|---------------|
| Diğer Tazminat<br>İstisna | i Girişi Terfi Kesinti Dil Tazm. Bilgi Girişi Şahsa Bağlı Haklar                | Kişi Değiştir |
| Kurum Bilgileri           |                                                                                 |               |
| Muhasebe Birim Kodu/Adı:  | 7 Maliye Bakanlığı Merkez Saymanlık Müdürlüğü                                   | 🕙 Yeni Kişi   |
| Harcama Birimi:           | 12         1         32         0         932         Muhasebat Genel Müdürlüğü | Naklen Gelen  |
| İşyeri Sicil No:          | 17022020210661380060779000                                                      |               |
| Maaş Bütçe Tertip:        | 12 1 32 0 1 1 2 0 1 1 1 0 0                                                     |               |

"İSTİSNA BİLGİ GİRİŞİ FORMU" açılır.

| İsti | sn  | a Bilgi Girişi                     | larkaz Saura    | onlik Müdür       | 1151    | and the second second second second second second second second second second second second second second second |                   |                 |                     | X              |
|------|-----|------------------------------------|-----------------|-------------------|---------|----------------------------------------------------------------------------------------------------|-------------------|-----------------|---------------------|----------------|
|      | Pei | rsonel Bilgileri                   |                 | _                 | _       |                                                                                                    | _                 | _               | _                   |                |
|      | T.  | C Kimlik No: Personel No:          | Adı:            |                   | Soyadı: | Hizmet Sınıfı:<br>Genel İdari Hizmetler                                                                          | Unvan<br>Maliye L | ı:<br>İzmanı    | Kadro Der           | ecesi:<br>2    |
|      | ţ   | 👌 Yenile 🛛 📕 Kaydet 📄 Geçmiş Ver   | ileri Görüntüle |                   |         |                                                                                                    |                   |                 |                     |                |
|      |     | UNSUR ADI                          | KURUM<br>DEGERİ | İSTİSNA<br>DEGERİ | GEREKÇE |                                                                                                    |                   | BİTİŞ<br>TARİHİ | giriş yapan<br>TCKN | GİRİŞ<br>TARİH |
|      | 1   | Özel Hizmet Tazminat Oranı         | 150             | 0                 |         |                                                                                                    |                   |                 | 0                   |                |
|      | 2   | Öde. Esas Ek Gösterge              | 3600            | 0                 |         |                                                                                                    |                   |                 | 0                   |                |
|      | 3   | Emek. Esas Ek Gösterge             | 3600            | 0                 |         |                                                                                                    |                   |                 | 0                   |                |
|      | 4   | Makam Tazminati                    | 2000            | 2000              |         |                                                                                                    |                   |                 | 0                   |                |
|      | 5   | İş Güçlüğü Zammı                   | 800             | 0                 |         |                                                                                                    |                   |                 | 0                   |                |
|      | 6   | İş Riski Zammı                     | 0               | 0                 |         |                                                                                                    |                   |                 | 0                   |                |
|      | 7   | Eleman Temininde Güçlük Zammı      | 750             | 0                 |         |                                                                                                    |                   |                 | 0                   |                |
|      | 8   | Mali Sorumluluk Zammi              | 0               | 0                 |         |                                                                                                    |                   |                 | 0                   |                |
|      | 9   | Temsil / Görev Tazminatı           | 8000            | 8000              |         |                                                                                                    |                   |                 | 0                   |                |
|      | 10  | Ücret Göstergesi ( 666 K.H.K. )    | 48730           | 48730             |         |                                                                                                    |                   |                 | 0                   |                |
|      | 11  | Tazminat Göstergesi ( 666 K.H.K. ) | 25560           | 25560             |         |                                                                                                    |                   |                 | 0                   |                |
|      |     |                                    |                 |                   |         |                                                                                                    |                   |                 |                     |                |
| •    |     |                                    |                 |                   |         |                                                                                                    |                   |                 |                     | •              |

#### 1.2- İSTİSNA BİLGİ GİRİŞİ FORMUNUN BÖLÜMLERİ

İstisna Bilgi Girişi Formunda yer alan bölümler;

- Unsur Adı: Maaş Bilgi Girişi formundan girilmiş olan kişinin unvanı, ödemeye esas derecesi/kademesi gibi özlük bilgilerine göre ilgili mevzuatı gereğince hak ettiği zam ve tazminatların adını ifade etmektedir. Bu sütundaki bilgiler Maaş Bilgi Girişi Ekranından otomatik olarak gelmektedir.

- **Kurum Değeri:** Maaş Bilgi Girişi formundan girilmiş olan kişinin unvanı, ödemeye esas derecesi/kademesi gibi özlük bilgilerine göre ilgili mevzuatı gereğince hak ettiği zam ve tazminatların oranını ifade etmektedir. Bu sütundaki bilgiler Maaş Bilgi Girişi Ekranından otomatik olarak gelmektedir.

- İstisna Değeri: Personelin şahsa bağlı hak, mahkeme kararı gibi özel durumu nedeniyle girilecek olan zam ve tazminat puanını/oranını ifade etmektedir. Bu alana kullanıcılar tarafından giriş yapılacaktır. Bu sütundaki kırmızı renkli satırlar kullanıcıların istisna değeri girmek suretiyle değiştiremeyeceği zam ve tazminatları ifade etmektedir. Ancak, söz konusu bu zam ve tazminatlardan da herhangi birinin değiştirilmesi gerektiği düşünülüyor ise gerekçe alanında sebebiyle birlikte giriş yapılması gerekmektedir. Girilen bu gerekçe merkez tarafından değerlendirilecektir. Uygun görüldüğü takdirde merkezden referans cetvellerine ekleme yapılacaktır.

- Gerekçe: Girilen istisnai değerine ilişkin açıklamanın girileceği alandır.

- **Bitiş Tarihi:** Girilmiş olan istisnai zam ve tazminat belli bir zaman dilimi için geçerli ise bu sürenin sonunun girileceği alandır.

- **Giriş Yapan TCKN:** Giriş yapan ve kaydeden görevlinin T.C. Kimlik Numarasını sistemin otomatik olarak gösterdiği alandır.

- Giriş Tarihi: Giriş yapılma tarihinin otomatik olarak gösterileceği alandır.

#### 1.3- İSTİSNA DEĞERİ VE GEREKÇE GİRİŞİ

Formun kullanımı örnekleme yöntemi ile anlatılacaktır.

Örnek 1: Yüksek ek göstergeli bir görevden düşük ek göstergeli göreve atanan kişiye ilgili mevzuatı gereğince önceki yüksek ek gösterge puanı verilmeye devam edilmesi gerektiği durumda;

İstisna sayfasında **İSTİSNA DEĞERİ** alanına önceki yüksek ek gösterge puanı ve **gerekçesi** girilerek **KAYDET** butonuna basılacaktır. (Gerekçe alanına girilecek açıklama 10 karakterden az olmanalıdır.)

| İstisn | a Bilgi Girişi                     | _               |                   |                             |                                        |                       | _               | _                   | X              |
|--------|------------------------------------|-----------------|-------------------|-----------------------------|----------------------------------------|-----------------------|-----------------|---------------------|----------------|
| Pe     | rsonel Bilgileri                   |                 |                   |                             | /                                      |                       | _               |                     |                |
| T      | C Kimlik No: Personel No:          | Adı:            |                   | Soyadı:                     | Hizmet Sıprı:<br>Genel İrari Hizmetler | Unvanı:<br>Maliye Uzm | anı             | Kadro De            | recesi:<br>2   |
|        | 🏓 Yenile 📙 Kaydet 🗎 Geçmiş Vel     | ileri Görüntüle | . 🔸               |                             |                                        |                       |                 |                     |                |
|        | UNSUR ADI                          | KURUM<br>DEGERÍ | ISTISNA<br>DEGERI | GEREKÇE                     |                                        |                       | BİTİŞ<br>TARİHİ | GIRIŞ YAPAN<br>TCKN | GİRİŞ<br>TARİH |
| 1      | Özel Hizmet Tazminat Oranı         | 150             | 0                 | <b>_</b>                    |                                        |                       |                 | 0                   |                |
| 2      | Öde. Esas Ek Gösterge              | 3600            | 6400              | 657 sayılı Kanunun 43/B mad | ldesi gereğince                        |                       |                 | 0                   |                |
| 3      | Emek. Esas Ek Gösterge             | 3600            | 6400              | 657 sayılı Kanunun 43/B mad | ldesi gereğince                        |                       |                 | 0                   |                |
| 4      | Makam Tazminatı                    | 2000            | 2000              |                             |                                        |                       |                 | 0                   |                |
| 5      | İş Güçlüğü Zammı                   | 800             | 0                 |                             |                                        |                       |                 | 0                   |                |
| 6      | İş Riski Zammı                     | 0               | 0                 |                             |                                        |                       |                 | 0                   |                |
| 7      | Eleman Temininde Güçlük Zammı      | 750             | 0                 |                             |                                        |                       |                 | 0                   |                |
| 8      | Mali Sorumluluk Zammi              | 0               | 0                 |                             |                                        |                       |                 | 0                   |                |
| 9      | Temsil / Görev Tazminatı           | 8000            | 8000              |                             |                                        |                       |                 | 0                   |                |
| 10     | Ücret Göstergesi ( 666 K.H.K. )    | 48730           | 48730             |                             |                                        |                       |                 | 0                   |                |
| 11     | Tazminat Göstergesi ( 666 K.H.K. ) | 25560           | 25560             |                             |                                        |                       |                 | 0                   |                |
|        |                                    |                 |                   |                             |                                        |                       |                 |                     |                |
| •      |                                    |                 |                   |                             |                                        |                       |                 |                     | •              |
|        |                                    |                 |                   |                             |                                        |                       |                 | ſ                   |                |
| 1      | Tem. Güç. Zam. P                   |                 |                   | 750 Emekli                  | ik                                     |                       |                 | l.                  | Kapat          |

| stisna | Bilgi Girişi                       |                  |                   | _                           |                                         |                       |                 | _                   |              |
|--------|------------------------------------|------------------|-------------------|-----------------------------|-----------------------------------------|-----------------------|-----------------|---------------------|--------------|
| Pers   | sonel Bilgileri                    | _                | _                 | _                           |                                         | _                     | _               |                     |              |
| т.(    | C Kimlik No: Personel No:          | Adı:             |                   | Soyadı:                     | Hizmet Sınıfı:<br>Genel İdari Hizmetler | Unvanı:<br>Maliye Uzm | iani            | Kadro De            | recesi:<br>2 |
| ×      | ) Yenile 🛛 📕 Kaydet 📄 Geçmiş Ve    | rileri Görüntüle | ;                 |                             |                                         |                       |                 |                     |              |
|        | UNSUR ADI                          | KURUM            | ISTISNA<br>DEGERI | GEREKÇE                     |                                         |                       | BİTİŞ<br>TARİHİ | GİRİŞ YAPAN<br>TCKN | GIRIŞ        |
| 1      | Özel Hizmet Tazminat Oranı         | 150              | 0                 |                             |                                         |                       |                 | 0                   |              |
| 2      | Öde. Esas Ek Gösterge              | 3600 De          | -<br>ğisiklikleri | Kaydet                      | raddesi gereğince                       | X                     |                 | 0                   |              |
| 3      | Emek. Esas Ek Gösterge             | 3600             | Girr              | nis Olduğunuz Değerler N    | Maas Ekranına Otomatik Kavdedilece      | ktir.                 |                 | 0                   |              |
| 4      | Makam Tazminati                    | 2000             | 깆 Değ             | jişiklikleri Kaydetmek İste | diğinizden Emin Misiniz?                |                       |                 | 0                   |              |
| 5      | İş Güçlüğü Zammı                   | 800              |                   | Funt                        |                                         |                       |                 | 0                   |              |
| 6      | İş Riski Zammı                     | 0                | 0                 | Evei                        | nayii                                   |                       |                 | 0                   |              |
| 7      | Eleman Temininde Güçlük Zammı      | 750              | 0                 |                             |                                         |                       |                 | 0                   |              |
| 8      | Mali Sorumluluk Zammi              | 0                | 0                 |                             |                                         |                       |                 | 0                   |              |
| 9      | iemsii/Goreviazminati              | 8000             | 8000              |                             |                                         |                       |                 | 0                   |              |
| 10     | Tazminat Cöstergesi ( 666 K H K .) | 40730            | 40730             |                             |                                         |                       |                 | 0                   |              |
|        | razminar Gostorgest ( 000 K.H.K. ) | 2000             | 20000             |                             |                                         |                       |                 | 0                   |              |
|        |                                    |                  |                   |                             |                                         |                       |                 |                     |              |
| •      |                                    |                  |                   |                             |                                         |                       |                 |                     | 4            |
|        |                                    |                  |                   |                             |                                         |                       |                 | ſ                   |              |
|        |                                    |                  |                   |                             |                                         |                       |                 | l                   | Kapat        |

Kaydet butonuna basıldıktan sonra ekrana gelen mesaj için "EVET" seçeneği işaretlendiğinde kaydetme işlemi tamamlanacak, *kurum değeri sütunda yer alan değer girilmiş olan istisna değeri olarak değiştirilecek ve bu bilgi maaş bilgi girişi ekranına yansıyacaktır*.

| İstisn | a Bilgi Girişi                     | _                 | _                 |                          |                                         | -                       | _                   | ×              |
|--------|------------------------------------|-------------------|-------------------|--------------------------|-----------------------------------------|-------------------------|---------------------|----------------|
| Per    | rsonel Bilgileri                   | _                 |                   |                          |                                         |                         | _                   |                |
| ľ      | C Kimlik No: Personel No:          | Adı:              |                   | Soyadı:                  | Hizmet Sınıfı:<br>Genel İdari Hizmetler | Unvani:<br>Malye Uzmani | Kadro De            | recesi:<br>2   |
|        | 🎐 Yenile 🛛 🗮 Kaydet 📄 Geçmiş V     | Aerileri Görüntül | •                 | _                        | _                                       | _                       |                     |                |
|        | UNSUR ADI                          | KURUM<br>DEGERI   | ISTISNA<br>DEGERI | GEREKÇE                  |                                         | BİTİŞ<br>TARİHİ         | GİRİŞ YARAN<br>TCKN | GiRIŞ<br>TARİH |
| 1      | Özel Hizmet Tazminat Oranı         | 450               | ø                 |                          |                                         |                         | 0                   |                |
| 2      | Öde. Esas Ek Gösterge              | 6400              | 5400              | 657 sayil Kanunun 43/8 m | addesi gereğince                        |                         |                     | 31/03/20       |
| 3      | Emek, Esas Ek Gösterge             | 6400              | 5400              | 657 sayil Kanunun 43/B m | addesi gereğince                        |                         |                     | 31/03/21       |
| -4     | Makam Tazminab                     | 2000              | 2000              |                          |                                         |                         | 0                   |                |
| 5      | iş Güçlüğü Zamm                    | 800               | 0                 |                          |                                         |                         | 0                   |                |
| 6      | İş Riski Zamm                      | 0                 | 0                 |                          |                                         |                         | 0                   |                |
| 7      | Eleman Temininde Güçlük Zammı      | 750               | 0                 |                          |                                         |                         | 0                   |                |
| 8      | Mali Sorumluluk Zamm               | 0                 | 0                 |                          |                                         |                         | 0                   |                |
| 9      | Temsil / Görev Tazminati           | 8000              | 8000              |                          |                                         |                         | 0                   |                |
| 10     | Ücret Göstergesi ( 666 K.H.K. )    | 48730             | 48730             |                          |                                         |                         | 0                   |                |
| 11     | Tazminat Göstergesi ( 666 K.H.K. ) | 25560             | 25560             |                          |                                         |                         | 0                   |                |
|        |                                    |                   |                   |                          |                                         |                         |                     |                |
| •      |                                    |                   |                   |                          |                                         |                         |                     |                |
| 1      | Tem. Göç. Zam.                     | P.:               |                   | 750 Emek                 | Mik                                     |                         | (                   | Kapat          |

| MAAŞ BİLGİ GIRİŞİ                                     |                             |                         |                           |
|-------------------------------------------------------|-----------------------------|-------------------------|---------------------------|
| Diğer Tazminat Aile Bilgi Girişi Terfi Kesi           | nti Dil Tazm. Bilgi Girişi  | Şahsa Bağlı Haklar      | 🕏 Kiej Dočietir           |
| İstisna                                               |                             |                         | 3 rişi beğiştir           |
| Kurum Bilgileri                                       |                             |                         | Kaydet                    |
| Muhasebe Birim Kodu/Adı: 7 Maliye Bakanlığı Me        | rkez Savmanlık Müdürlüğü    |                         | Yeni Kişi                 |
| Harcama Birimi: 12 1 32 0 932                         | Auhasebat Genel Müdürlüğü   |                         | Naklen Gelen              |
| İşyeri Sicil No: 17022020210661380060779              | 000                         |                         | Fotografi Yok             |
| Maaş Bütçe Tertip: 12 1 32 0 1 1                      | 2 0 1 1 1                   | 0 0                     |                           |
|                                                       |                             |                         |                           |
| Personel Bilgileri                                    | Kadro ve Tazminat Bilgileri |                         | Kadro Kontrol             |
| İşlem Kodu *: Diğer Bilgilerdeki Deği 🎽               | Hizmet Sınıfı *:            | Genel İdari Hizmetler 💉 | Serbest Kadro:            |
| Personel No:                                          | Ünvan Adi *:                | Maliye Uzmanı           | Dolu Kadro:               |
| T.C.Kimlik No *:                                      | Ünvan Kodu:                 | 61791                   | Boş Kadro:                |
| Memuriyet Sicil No:                                   | Kadro Derecesi *:           | 2 ~                     | Diðer Bilgiler            |
| Emekli Sicil No:                                      | Öde. Esas.Der./Kad. *:      | 1 2 2                   | Vut Dri Kodu              |
| Adı:                                                  | Emek. Esas.Der./Kad. *:     | 1 ~ 2 ~                 |                           |
| Soyadı:                                               | Hizmet Tazm. Oranı:         | 150 Seç-                |                           |
| Baba Adı:                                             | Öde. Esas. Ek Gösterge:     | 6400 6400               |                           |
| Doğum Tarihi - Yaşı:                                  | Emek. Esas. Ek Gösterge:    | 6400 6400               | Kesiiryor   Kesiiryor     |
| Cinsiyet: 💿 Erkek 🔿 Kadın                             | Makam Tazm.:                | 2000                    |                           |
| Medeni Hal *: 💿 Bekar 💿 Evli                          | İş Güçlüğü Zammı P.:        | 800                     |                           |
| Eş Durumu: 3-Eşi Çocuk Yardımı Almı                   | İş Riski Zammı P.:          |                         |                           |
| 0-6 Yaş Çocuk: 1                                      | Tem. Güç. Zam. P.:          | 750                     | Emeklilik                 |
| 6 Yaş Üstü Çocuk: 1                                   | Mali Sor. Zam. P.:          | 0                       | Şahıs Sigorta Poliçesi:   |
| Asgari Geçim İndiriminden: 💿 Yararlanır 💿 Yararlanmaz | İngilizce:                  | 0-Dil Tazminatı Almıyor | Sigorta Kes.(4697 S.K.Ö): |
| Asg.Geç.İnd.Yar.Çoc.Say.: 2                           | Almanca:                    | 0-Dil Tazminatı Almıyor | Banka Bilgileri           |
| Söz. Ger.Çoc. Yard.Para:                              | Fransizca:                  | 0-Dil Tazminatı Almıyor | Banka Adı *:              |
| Fiili Hizmet Zammından: 💿 Yararlanır 💿 Yararlanmaz    | İtalyanca:                  | 0-Dil Tazminatı Almıyor | Banka Şb. Kodu *:         |
| Mem.Baş.Tar. *: 12/10/1998                            | Diğer Dil(1):               | 0-Dil Tazminatı Almıyor | Banka IBAN *:             |
| Mem. Baş.Tar.15.10.2008:      O Önce Osonra           | Diğer Dil(2):               | 0-Dil Tazminatı Almıyor | Banka Hes.No:             |
| Birimde İşe .Baş.Tar.:                                | Diğer Dil Taz.Tut.:         | Yok                     | Matrah ve Güncelleme      |
| Kıdem Süresi Ay/Yıl: 4 16                             | Tayin Bedeli Kodu:          | 0-Tayin Bedeli Almıyo 🌱 | Eklen, Vergi Mat.:        |
| Öðrenim Durumu: 7-Lisansüstü-Master F                 | Engolilik Vorgi İnd. Kətı   | v-l-                    |                           |

Örnek 2: Kişinin herhangi bir zam ve tazminatı için sehven istisna değeri ve gerekçesi girildiğinde;

İstisna bilgi girişi sayfasında giriş yapılıp kaydedildikten sonra silme işlemi yapılmamaktadır. Bu durumda düzeltme yapılabilmesi için yapılan işlemin önceki haline getirilmesi gerekmektedir.

<u>İstisna Değeri ve Gerekçesi</u> girilip kaydedildikten sonra girişin sehven yapıldığı anlaşıldığında söz konusu zam ve tazminatın önceki değerini öğrenmek için <u>"Geçmiş Verileri</u> <u>Görüntüle"</u> butonuna basılır.

| usin |                                  |                  |                   |                             |                       |          |                 |                     |                |
|------|----------------------------------|------------------|-------------------|-----------------------------|-----------------------|----------|-----------------|---------------------|----------------|
| Per  | rsonel Bilgileri                 |                  | _                 |                             |                       |          |                 |                     |                |
| т.   | C Kimlik No: Personel No:        | Adı:             |                   | Soyadu                      | Hizmet Sınıfı:        | Unvani   |                 | Kadro De            | recesi:        |
| •    |                                  | منصبته           |                   |                             | Genel İdari Hizmetler | Maliye U | zmanı           |                     | 2              |
|      | 👌 Yenile 🛛 🗮 Kavdet 📄 Geomis Va  | erileri Görüntül |                   |                             |                       |          |                 |                     |                |
|      | UNSUR ADI                        | KURUM<br>DEGERİ  | ISTISNA<br>DEGERI | GEREKÇE                     |                       |          | BİTİŞ<br>TARİHİ | GİRİŞ YAPAN<br>TCKN | GİRİŞ<br>TARİH |
| 1    | Özel Hizmet Tazminat Oranı       | 150              | 0                 |                             |                       |          |                 | 0                   |                |
| 2    | Öde. Esas Ek Gösterge            | 6400             | 6400              | 657 sayılı Kanunun 43/B mad | Idesi gereğince       |          |                 |                     | 31/03/20       |
| 3    | Emek. Esas Ek Gösterge           | 6400             | 6400              | 657 sayılı Kanunun 43/B mad | ddesi gereğince       |          |                 |                     | 31/03/20       |
| 4    | Makam Tazminati                  | 2000             | 2000              |                             |                       |          |                 | 0                   |                |
| 5    | İş Güçlüğü Zammı                 | 800              | 0                 |                             |                       |          |                 | 0                   |                |
| 6    | İş Riski Zammı                   | 0                | 0                 |                             |                       |          |                 | 0                   |                |
| 7    | Eleman Temininde Güçlük Zammı    | 1500             | 1500              | Makam onayı gereğince giriş | yapılmıştır.          |          |                 | 44200410010-        | 31/03/20       |
| 8    | Mali Sorumluluk Zammi            | 0                | 0                 |                             |                       |          |                 | 0                   |                |
| 9    | Temsil / Görev Tazminatı         | 8000             | 8000              |                             |                       |          |                 | 0                   |                |
| 10   | Ücret Göstergesi ( 666 K.H.K. )  | 48730            | 48730             |                             |                       |          |                 | 0                   |                |
| 11   | Tazminat Göstergesi (666 K.H.K.) | 25560            | 25560             |                             |                       |          |                 | 0                   |                |

| Personel Bilgileri<br>T.C Kimlik No: Pers | onel No:        | Adı:              | Soyadı:                                   | Hizmet Sınıfı:        | Unvar           | 11:                 | Kadro Der       | ecesi: |
|-------------------------------------------|-----------------|-------------------|-------------------------------------------|-----------------------|-----------------|---------------------|-----------------|--------|
|                                           | -               |                   |                                           | Genel İdari Hizmetler | Maliye          | Uzmanı              |                 | 2      |
| İstisna Geçmiş Veri Girişi<br>🟓 Yenile    | Listesi         | -                 |                                           | _                     | -               |                     | -               |        |
| UNSUR ADI                                 | KURUM<br>DEGERİ | İSTİSNA<br>DEGERİ | GEREKÇE                                   |                       | BİTİŞ<br>TARİHİ | GİRİŞ YAPAN<br>TCKN | GİRİŞ<br>TARİHİ |        |
| Öde. Esas Ek Gösterge                     | 3600            | 6400              | 657 sayılı Kanunun 43/B maddesi gereğince |                       |                 |                     | 31/03/2015      |        |
| Emek. Esas Ek Gösterge                    | 3600            | 6400              | 657 sayılı Kanunun 43/B maddesi gereğince |                       |                 |                     | 31/03/2015      |        |
| Eleman Temininde Güçlük                   | 750             | 1500              | Makam onayı gereğince giriş yapılmıştır.  |                       |                 | 41200110010         | 31/03/2015      |        |
|                                           |                 |                   |                                           |                       |                 |                     |                 |        |
|                                           |                 |                   |                                           |                       |                 |                     |                 |        |
|                                           |                 |                   |                                           |                       |                 |                     |                 |        |

Değişiklik yapılmadan önceki zam ve tazminat değeri İstisna Bilgi girişi formundan istisna değeri alanına gerekçesi ile birlikte girilip kaydet butonuna basılmak suretiyle yapılan hatalı giriş önceki haline döndürülmüş olmak suretiyle düzeltilmiş olacaktır.

| İstisn                                        | a Bilgi Girişi                     |                 |                   |                                     |                                         |                   |                 |                     | 2              |
|-----------------------------------------------|------------------------------------|-----------------|-------------------|-------------------------------------|-----------------------------------------|-------------------|-----------------|---------------------|----------------|
| Pe                                            | rsonel Bilgileri                   |                 |                   |                                     |                                         |                   |                 | _                   |                |
|                                               | C Kimlik No: Personel No:          | Adı:            |                   | Soyadı:                             | Hizmet Sınıfı:<br>Genel İdari Hizmetler | Unvan<br>Maliye U | ı:<br>İzmanı    | Kadro Der           | ecesi:<br>2    |
| 🐋 Yenile 🛛 Kaydet 🗈 Geçmiş Verileri Görüntüle |                                    |                 |                   |                                     |                                         |                   |                 |                     |                |
|                                               | UNSUR ADI                          | KURUM<br>DEGERİ | ISTISNA<br>DEGERI | GEREKÇE                             |                                         |                   | BİTİŞ<br>TARİHİ | GİRİŞ YAPAN<br>TCKN | GIRIŞ<br>TARİH |
| 1                                             | Özel Hizmet Tazminat Oranı         | 150             | 0                 |                                     |                                         |                   |                 | 0                   |                |
| 2                                             | Öde. Esas Ek Gösterge              | 6400            | 6400              | 657 sayılı Kanunun 43/B maddesi g   | ereğince                                |                   |                 |                     | 31/03/21       |
| 3                                             | Emek. Esas Ek Gösterge             | 6400            | 6400              | 657 sayılı Kanunun 43/B maddesi g   | ereğince                                |                   |                 |                     | 31/03/21       |
| 4                                             | Makam Tazminati                    | 2000            | 2000              |                                     |                                         |                   |                 | 0                   |                |
| 5                                             | İş Güçlüğü Zammı                   | 800             | 0                 |                                     |                                         |                   |                 | 0                   |                |
| 6                                             | İş Riski Zammı                     | 0               | 0                 |                                     |                                         |                   |                 | 0                   |                |
| 7                                             | Eleman Temininde Güçlük Zammı      | 750             | 750               | Sehven yapılan girişin düzeltilmesi |                                         |                   |                 | 11230143010         | 31/03/20       |
| 8                                             | Mali Sorumluluk Zammi              | 0               | 0                 |                                     |                                         |                   |                 | 0                   |                |
| 9                                             | Temsil / Görev Tazminatı           | 8000            | 8000              |                                     |                                         |                   |                 | 0                   |                |
| 10                                            | Ücret Göstergesi ( 666 K.H.K. )    | 48730           | 48730             |                                     |                                         |                   |                 | 0                   |                |
| 11                                            | Tazminat Göstergesi ( 666 K.H.K. ) | 25560           | 25560             |                                     |                                         |                   |                 | 0                   |                |
|                                               |                                    |                 |                   |                                     |                                         |                   |                 |                     |                |

Örnek 3: Üzerinde değişiklik yapılması izin verilmeyen istisna değeri sütunu kırmızı olan zam ve tazminatların personelin şahsa bağlı hak, mahkeme kararı gibi özel durumu nedeniyle değiştirilmesi gerektiği düşünülüyorsa;

Bu durumda, istisna değeri sütunu kırmızı ve değiştirilemez olan zam ve tazminatın gerekçe alanına, değişlik talebi kanuni dayanaklarıyla açık ve net olarak yazılacaktır. Gerekçe alanına yazılan açıklamaya göre uygun görülmesi halinde referans cetveline ekleme işlemi merkezden yapılacaktır.

| İstisn | a Bilgi Girişi                                 | _               | _                 |                          | _                  | _                                 | _         | _               |                     | ×              |
|--------|------------------------------------------------|-----------------|-------------------|--------------------------|--------------------|-----------------------------------|-----------|-----------------|---------------------|----------------|
| Pe     | rsonel Bilaileri                               |                 |                   |                          |                    |                                   |           |                 |                     |                |
|        |                                                |                 |                   | a 1                      |                    | 10.1                              |           |                 |                     |                |
|        | .C Kimlik No: Personel No:                     | Adı:            |                   | Soyadı:                  | Hiz                | met Sinifi:<br>al İdəri Hirmətlər | Unvani:   | 10000           | Kadro De            | recesi:        |
|        |                                                | · · · ·         |                   | <b>•</b> , <b>••</b> ,   | Gei                |                                   | Maliye Uz |                 |                     |                |
| 1      | <mark>) Yenile 🛛 🚽 Kaydet</mark> 📄 Geçmiş Veri | ileri Görüntük  | ;                 | _                        | _                  | _                                 | _         | _               |                     |                |
|        | UNSUR ADI                                      | KURUM<br>DEGERİ | istisna<br>Degeri | GEREKÇE                  |                    |                                   |           | BİTİŞ<br>TARİHİ | GİRİŞ YAPAN<br>TCKN | giriş<br>Tarih |
| 1      | Özel Hizmet Tazminat Oranı                     | 150             | 0                 |                          |                    |                                   |           |                 | 0                   |                |
| 2      | Öde. Esas Ek Gösterge                          | 6400            | 6400              | 657 sayılı Kanunun 43/B  | maddesi gereğini   | e                                 |           |                 |                     | 31/03/21       |
| 3      | Emek. Esas Ek Gösterge                         | 6400            | 6400              | 657 sayılı Kanunun 43/B  | maddesi qereğini   | e                                 |           |                 |                     | 31/03/21       |
| 4      | Makam Tazminatı                                | 2000            | 2000              | X kanunun Y maddesi g    | ereğince ilave 100 | 0 puan girilmelidir.              |           |                 |                     | 31/03/21       |
| 5      | İş Güçlüğü Zammı                               | 800             | ٥                 |                          |                    |                                   |           |                 | 0                   |                |
| 6      | İş Riski Zammı                                 | 0               | 0                 |                          |                    |                                   |           |                 | 0                   |                |
| 7      | Eleman Temininde Güçlük Zammı                  | 750             | 750               | Sehven yapılan girişin d | üzeltilmesi        |                                   |           |                 | _                   | 31/03/21       |
| 8      | Mali Sorumluluk Zammı                          | 0               | 0                 |                          |                    |                                   |           |                 | 0                   |                |
| 9      | Temsil / Görev Tazminatı                       | 8000            | 8000              |                          |                    |                                   |           |                 | 0                   |                |
| 10     | Ücret Göstergesi ( 666 K.H.K. )                | 48730           | 48730             |                          |                    |                                   |           |                 | 0                   |                |
| 11     | Tazminat Göstergesi ( 666 K.H.K. )             | 25560           | 25560             |                          |                    |                                   |           |                 | 0                   |                |
|        |                                                |                 |                   |                          |                    |                                   |           |                 |                     |                |
| •      |                                                |                 |                   |                          |                    |                                   |           |                 |                     |                |
|        | Fransizca:                                     |                 | 0-Dil Tazm        | inati Almıyor Bank       | ca Adı*:           | T.VAKIFLAR BAI                    | NKASI T   |                 | (                   | Kapat          |

#### 2. BÖLÜM KBS - MAAŞ REFERANS BİLGİLERİ

Kamu Personel Harcamaları Yönetim Sisteminde (KPHYS) Memur Maaş İşlemleri menüsünde bulunan Yan Ödeme Cetvelleri başlıklı bölümde

| CETVEL<br>NO | CETVELLER                                           |                             |
|--------------|-----------------------------------------------------|-----------------------------|
| 1            | Unvan Tablosu                                       | Kurum Bazlı                 |
| 2            | Yan Ödeme Zammı                                     | Kurum Bazlı                 |
| 3            | Özel Hizmet Tazminatı                               | Kurum Bazlı                 |
| 4            | Denetim Tazminatı                                   | Tüm Kurumlar İçin Tek Tablo |
| 5            | Ek Gösterge Cetveli                                 | Tüm Kurumlar İçin Tek Tablo |
| 6            | Makam - Temsil/Görev Tazminatı                      | Tüm Kurumlar İçin Tek Tablo |
| 7            | Kurumsal/Ek Tazminat Cetveli                        | Tüm Kurumlar İçin Tek Tablo |
| 8            | Kıstas Aylık Ödeme Tablosu                          | Tüm Kurumlar İçin Tek Tablo |
| 9            | Üniversite Ödeneği Tablosu                          | Kurum Bazlı                 |
| 10           | İdari Görev Ödeneği Tablosu                         | Tüm Kurumlar İçin Tek Tablo |
| 11           | Geliştirme Ödeneği Tablosu                          | Tüm Kurumlar İçin Tek Tablo |
| 12           | Ücret-Tazminat Referans Tablosu (II Sayılı Cetvel)  | Tüm Kurumlar İçin Tek Tablo |
| 13           | Ücret-Tazminat Referans Tablosu (III Sayılı Cetvel) | Tüm Kurumlar İçin Tek Tablo |

#### Hazırlanmıştır.

Kamu Personel Harcamaları Yönetim Sisteminde Genel Kullanıcı rolü bulunan personel, bu Tablolarda gösterilen maaş unsurları ile ilgili gerekli sorgulamayı yaparak, kurumunda çalışan personele ait maaş bilgilerini kontrol edebilirler.

## Örnek:

#### -Yan Ödeme Zammı Cetveli:

| Maaş Uygulaması                                                                            |          | G          | üzel Sar          | atlar G | enel Müdürlüğü-2:     | 7284                  |                                                |
|--------------------------------------------------------------------------------------------|----------|------------|-------------------|---------|-----------------------|-----------------------|------------------------------------------------|
| 😼 KBS                                                                                      | 1 SAYILI | CETVEL (YA | N ÖDEME <u>za</u> | MMI)    |                       |                       |                                                |
| 🖂 🔄 Memur Maaş işlemleri                                                                   | _        | _          | _                 | _       |                       |                       |                                                |
| Anasayra                                                                                   | Kkod1    | : 21       | Kkod2:            | 0       | 🖊  🕺 🛞 Yeni Kayıt 🛛   | 📕 Kaydet 🛛 🔩 Filtrele | 🥥 Veri Sil 📄 Şablon 🛛 🔀 Excel Yükle 🔮 Rapor Al |
|                                                                                            |          | KKOD1      | KKOD2             | ŪNİTE   | HIZMET                | UNVAN                 | KADRO / GÔREV                                  |
|                                                                                            |          |            |                   |         | SINIFI                | KUDU                  | UNVANI                                         |
| Emsan Veri                                                                                 | 1 🔳      | 21         | 0                 | MERKEZ  | Genel İdari Hizmetler | 10                    | Müsteşar                                       |
| Döner Sermaye                                                                              | 2 📃      | 21         | 0                 | MERKEZ  | Genel İdari Hizmetler | 10                    | Müsteşar                                       |
|                                                                                            | 3 🔳      | 21         | 0                 | MERKEZ  | Genel İdari Hizmetler | 30                    | Müsteşar Yardımcısı                            |
| Süreç Takip                                                                                | 4        | 21         | 0                 | MERKEZ  | Genel İdari Hizmetler | 30                    | Müsteşar Yardımcısı                            |
| Maaş Değişiklik Takip Ekranı                                                               | 5        | 21         | 0                 | MERKEZ  | Genel İdari Hizmetler | 115                   | Bakanlık Müşaviri                              |
| 🕀 🧰 Maaş Raporları                                                                         | 6        | 21         | 0                 | MERKEZ  | Genel İdari Hizmetler | 140                   | Teftis Kurulu Baskanı                          |
| 🖻 🔄 Maaş Referans Tablolari                                                                | 7        | 21         | 0                 | MERKE7  | Genel İdari Hizmetler | 212                   | Sinema Genel Müdürü                            |
| Katsayi Bilgileri                                                                          | • •      | 21         | 0                 | MEDVEZ  | Canal İdari Hizmatlar | 204                   | Vetere Ve İslatmalar Gasal Müdürü              |
|                                                                                            |          | 21         | 0                 | MERKEZ  | Generildari Hizmetler | 204                   | Taulin Ve işemeler Gener Müdürü                |
| Tazminat Kod Bilgileri                                                                     | 9        | 21         |                   | MERKEZ  | Generidan Hizmeder    | 400                   |                                                |
| Hizmet Sınıfı Bilgileri                                                                    | 10       | 21         | 0                 | MERKEZ  | Genel Idari Hizmetler | 440                   | Kutuphaneler Ve Yayımlar Genel Muduru          |
|                                                                                            | 11       | 21         | 0                 | MERKEZ  | Genel Idari Hizmetler | 441                   | Kültür Varlıkları Ve Müzeler Genel Müdür       |
|                                                                                            | 12 📃     | 21         | 0                 | MERKEZ  | Genel İdari Hizmetler | 442                   | Araştırma Ve Eğitim Genel Müdürü               |
|                                                                                            | 13 📃     | 21         | 0                 | MERKEZ  | Genel İdari Hizmetler | 445                   | Güzel Sanatlar Genel Müdürü                    |
|                                                                                            | 14 📃     | 21         | 0                 | MERKEZ  | Genel İdari Hizmetler | 517                   | Telif Hakları Genel Müdürü                     |
|                                                                                            | 15 📃     | 21         | 0                 | MERKEZ  | Genel İdari Hizmetler | 572                   | Strateji Geliştirme Başkanı                    |
| - Dil Düzeyi Bilgileri                                                                     | 16 📃     | 21         | 0                 | MERKEZ  | Genel İdari Hizmetler | 622                   | Müze Başkanı                                   |
| - Ek Odeme Referans Tablosu I sayılı Cetvel                                                | 17 🔳     | 21         | 0                 | MERKEZ  | Genel İdari Hizmetler | 625                   | Milli Kütüphane Başkanı                        |
| Ek Ödeme Referans Tablosu II savili Cetvel     Ek Ödeme Referans Tablosu III savili Cetvel | 18 📃     | 21         | 0                 | MERKEZ  | Genel İdari Hizmetler | 730                   | Milli Kütüphane Başkan Yardımcısı              |
| Tazminat Unvan Bilgileri                                                                   | 19 🔲     | 21         | 0                 | MERKEZ  | Genel İdari Hizmetler | 775                   | Genel Müdür Yardımcısı                         |
| Tan Ödeme Cetvelleri                                                                       | 20 📃     | 21         | 0                 | MERKEZ  | Genel İdari Hizmetler | 830                   | Basın Ve Halkla İlişkiler Müşaviri             |
| Yan Ödeme Zammı                                                                            | 21       | 21         | 0                 | MERKEZ  | Genel İdari Hizmetler | 1175                  | 1.Hukuk Müşaviri                               |
| Özel Hizmet Tazminatı                                                                      | 22 🔲     | 21         | 0                 | MERKEZ  | Genel İdari Hizmetler | 1180                  | Hukuk Müşaviri                                 |
| Denetim Tazminatı                                                                          | 23 🔳     | 21         | 0                 | MERKEZ  | Genel İdari Hizmetler | 1340                  | Savunma Sekreteri                              |
| Ek Gösterge Cetveli                                                                        | 24       | 21         | 0                 | MERKEZ  | Genel İdari Hizmetler | 1340                  | Savunma Sekreteri                              |
| Makam - Temsil/Gorev Tazminati                                                             | 25       | 21         | 0                 | MERKEZ  | Genel İdari Hizmetler | 1340                  | Savunma Sekreteri                              |
| Kutunisai/Ek razininat Cetven                                                              | 26       | 21         | 0                 | MERKEZ  | Genel İdari Hizmetler | 2097                  | Disiliskiler Ve Avrupa Bir.Koord.Dairesi Bsk.  |
|                                                                                            | 27       | 21         | 0                 | MERKEZ  | Genel İdari Hizmetler | 2700                  | Personel Dairesi Baskanı                       |
| - 🚺 İdari Görev Ödeneği Tablosu                                                            | 28       | 21         | 0                 | MERKEZ  | Genel İdari Hizmetler | 2775                  | idari Ve Mali İşler Dairesi Başkanı            |
|                                                                                            | 29       | 21         | 0                 | MERKEZ  | Genel İdari Hizmetler | 2975                  | Daire Baskanı                                  |
| Unvan Hizmet Sınıf Ünite                                                                   | 20       | 21         | 0                 | MEDKEZ  | Genel İdari Hizmetler | 2010                  | jo Denetri                                     |
| 😟 📋 Maaş Banka Aktarım İşlemleri                                                           | 30       | 21         | v                 | MERINEZ | Generiuari nizmetler  | 3110                  | iç Denerçi                                     |
| 🕀 🧰 Yeni Maaş Bilgi Girişi                                                                 |          |            |                   |         |                       |                       |                                                |
| I 14 Günlük Maaş İşlemleri                                                                 |          |            |                   |         |                       |                       |                                                |

Genel Kullanıcı rolüyle girildiğinde yan ödeme zammı puanları ekrana gelmektedir. Formun üzerinde bulunan <u>Filtrele</u> butonu ile arama yaptırılabilmektedir.

| Filtreleme     |                       | Senel M            |
|----------------|-----------------------|--------------------|
| Ünite:         | MERKEZ                | ∕ayımla<br>⊧ Müzel |
| Hizmet Sınıfı: | Genel İdari Hizmetler | iğitim G           |
| Ünvan:         | Memur                 | lar Gen<br>1 Genel |
| E              |                       | liştirme           |
|                |                       | e Başka            |
| 625            |                       | ohane E            |
| 730            | ARA                   | Başka              |

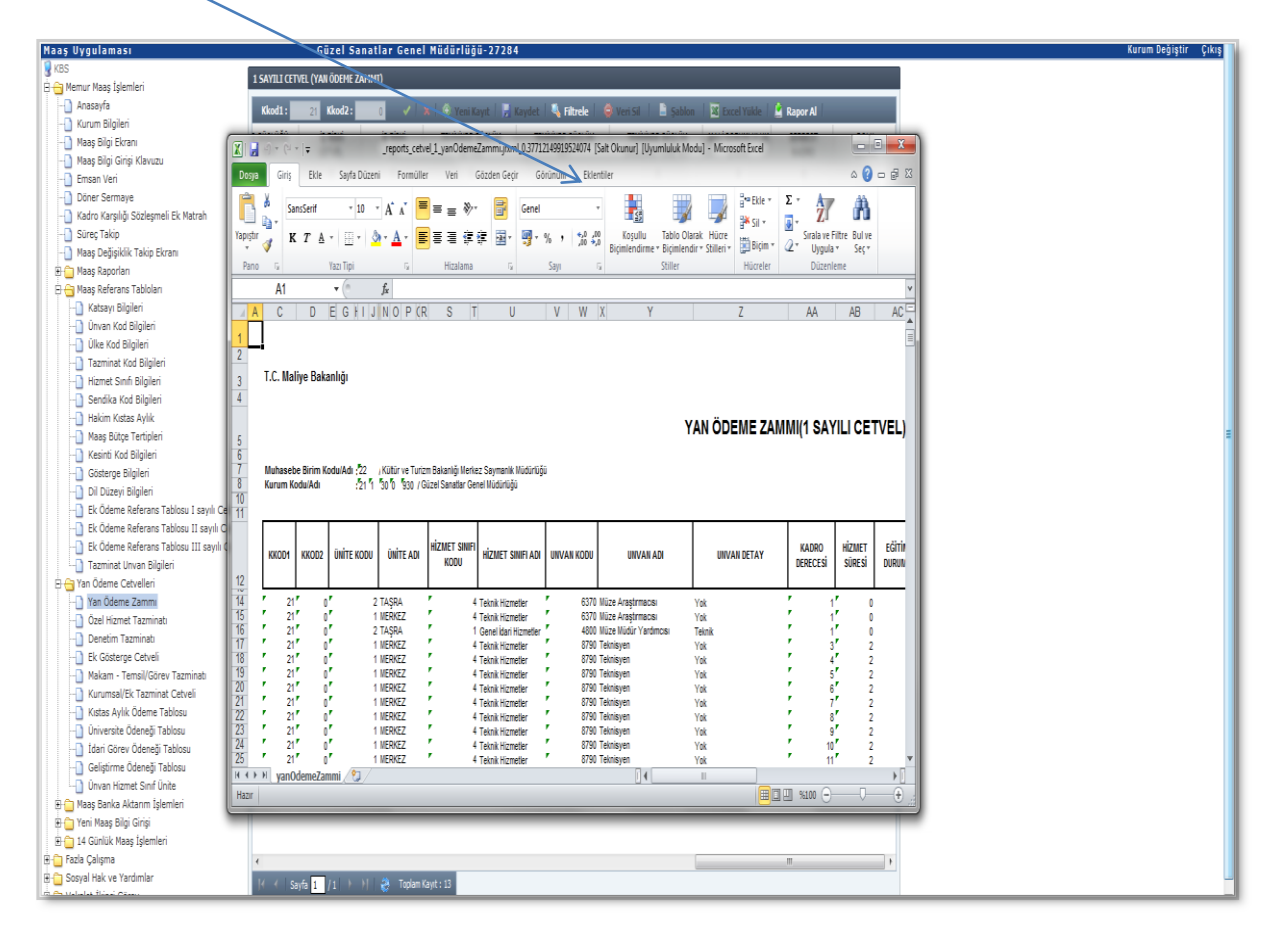

Ayrıca, **Rapor al** Butonu ile excel formatında rapor alınabilmektedir.

#### 3. BÖLÜM KBS MAAŞ HATA KONTROL RAPORLARI

Kamu Personel Harcamaları Yönetim Sisteminde (KPHYS) KBS' de Maaş Raporları menüsünde bulunan İnceleme ve Kontrol Dökümleri içerisine Maaş Hata Kontrol Dökümleri başlıklı bölümden genel kullanıcı rolü bulunan kullanıcılar, aşağıdaki raporları tek tek açarak hatalı personel listelerini kontrol edebilirler.

|  | 3.1- | YAN | ÖDEME | ZAMMI | HATALI | OLAN | PERSONEL | LİSTESİ |
|--|------|-----|-------|-------|--------|------|----------|---------|
|--|------|-----|-------|-------|--------|------|----------|---------|

| 🗎 Memur Maaş İşlemleri                 | Hospeldiniz Savın     | - Fen Fakültesi ( <b>289660</b> ) harcama hirimine Genel Kullanıcı olarak oiris vantınız       |
|----------------------------------------|-----------------------|------------------------------------------------------------------------------------------------|
| - 🗋 Anasayfa                           | noggenanine organ     | Ten takaresi (20000) na tana bininine dener kananci barak giriş yapancı                        |
|                                        |                       | İNCELEME VE KONTROL DÖKÜMLERİ                                                                  |
| 🕘 Maaş Bilgi Ekranı                    |                       |                                                                                                |
| — 🗋 Maaş Bilgi Girişi Klavuzu          |                       | 2013                                                                                           |
| Emsan Veri                             |                       | Ay: Mart Y                                                                                     |
| Döner Sermaye                          |                       |                                                                                                |
| 🕘 Kadro Karşılığı Sözleşmeli Ek Matrah | 🔕 Maaş Bilgileri Kont | rol Dökümleri 💊 Maaş Unsurları Kontrol Dökümleri 🥎 Maaş Hata Kontrol Dökümleri 🛛 🗛 Rapor Detay |
| 🕘 Süreç Takip                          |                       | Adhenene sized idedition seese fielding                                                        |
| 🕘 Maaş Değişiklik Takip Ekranı         | Rapor Adı:            | YAN ÖDEME ZAMMI HATALI OLAN PERSONEL LİSTESİ                                                   |
| 🗄 🕣 Maaş Raporları                     | Dense Tösöv           |                                                                                                |
| Raporlar                               | kapor Turu:           |                                                                                                |
| 🗄 🛅 Maaş İnceleme ve Kontrol Dökümleri |                       | PDF                                                                                            |
| 🗋 İnceleme ve Kontrol Dökümleri        |                       | XLS                                                                                            |

Yan Ödeme Zammı Hatalı Olan Personel Listesi raporu seçildiğinde Excel, pdf, Word, Web ve XML formatında rapor alınabilmektedir.

| l | YAN ÖDEME ZAMMI HATALI OLAN PERSONEL LİSTESİ                                                                                                    |            |                                                 |  |  |  |  |  |  |  |  |  |  |
|---|----------------------------------------------------------------------------------------------------|------------|-------------------------------------------------|--|--|--|--|--|--|--|--|--|--|
|   | Muhasebe Birim Kodu/Adı : 7 / Maliye Bakanlığı Merkez Saymanlık Müdürlüğü Ay :4<br>Kurum Kodu/Adı : 12 1 32 0 932 / Muhasebat Genel Müdürlüğü Yıl :2015 |            |                                                 |  |  |  |  |  |  |  |  |  |  |
|   | KİŞİ NO                                                                                                    | ADI SOYADI | HİZMET UNVAN KODU UNVAN ADI DERECE MAAŞ GEREKÇE |  |  |  |  |  |  |  |  |  |  |

Raporun içeriğinde KBS Referans cetveli ile kıyaslanan ve toplam yan ödeme zam puanları tutmayan personelin, kişi no, adı ve soyadı, hizmet sınıfı, unvan kodu ve unvan adı, iş güçlüğü, iş riski, temininde güçlük zammı ve mali sorumluluk zammının toplamının gösterir toplam puan ve gerekçe görünecektir.

Ekrana gelen listedeki personel için, Devlet Memurlarına Ödenecek Zam ve Tazminatlara İlişkin Bakanlar Kurulu Kararında yer alan I Sayılı Cetvelden kontrol edilecektir. Yanlışlık var ise düzeltilecek, kişiye özel bir durum var ise istisna sayfasından gerekçe girilecektir.

#### 3.2- ÖZEL HİZMET TAZMİNATI HATALI OLAN PERSONEL LİSTESİ

| ∃-⊖ Memur Maaş İşlemleri<br>           | Hoşgeldiniz Sayın      | Hoşgeldiniz Sayır - Fen Fakültesi (289660) harcama birimine Genel Kullanıcı olarak giriş yaptınız.                  |                                                        |  |  |  |  |  |  |  |
|----------------------------------------|------------------------|----------------------------------------------------------------------------------------------------|--------------------------------------------------------|--|--|--|--|--|--|--|
|                                        |                        | İNCELEME VE KONTROL DÖKÜMLERİ                                                                                       |                                                        |  |  |  |  |  |  |  |
| Maaş Bilgi Ekranı                      |                        | Yil: 2015                                                                                                    |                                                        |  |  |  |  |  |  |  |
| - Maaş Bilgi Girişi Klavuzu            |                        | Av: Mart Y                                                                                                    |                                                        |  |  |  |  |  |  |  |
| Döner Sermaye                          |                        |                                                                                                    |                                                        |  |  |  |  |  |  |  |
|                                        | 🌎 Maaş Bilgileri Kontı | 🔉 Maaş Bilgileri Kontrol Dökümleri 🔹 Maaş Unsurları Kontrol Dökümleri 💲 Maaş Hata Kontrol Dökümleri 🛛 🗛 Rapor Detay |                                                        |  |  |  |  |  |  |  |
| Maas Değişiklik Takip Ekranı           | Paper Adu              |                                                                                                    | Açıklamasını görmek istediğiniz raporun üstüne geliniz |  |  |  |  |  |  |  |
| 🖻 😋 Maaş Raporları                     |                        | OZEL HIZMET TAZMINATI HATALI OLAN PERSONEL LISTESI                                                                  |                                                        |  |  |  |  |  |  |  |
| - Raporlar                             | Rapor Turu:            |                                                                                                    |                                                        |  |  |  |  |  |  |  |
| 🖻 🔂 Maaş Inceleme ve Kontrol Dökümleri |                        | PDF                                                                                                    |                                                        |  |  |  |  |  |  |  |
|                                        |                        | XLS                                                                                                    |                                                        |  |  |  |  |  |  |  |

Özel Hizmet Tazminatı Hatalı Olan Personel Listesi raporu seçildiğinde Excel, pdf, Word, Web ve XML formatında rapor alınabilmektedir.

| ÖZEL HİZMET TAZMİNATI HATALI OLAN PERSONEL LİSTESİ                                                                                                    |         |            |                  |               |             |        |         |                                     |         |  |             |  |
|----------------------------------------------------------------------------------------------------|---------|------------|------------------|---------------|-------------|--------|---------|-------------------------------------|---------|--|-------------|--|
| Muhasebe Birim Kodu/Adı       : 7       / Maliye Bakanlığı Merkez Saymanlık Müdürlüğü       Ay         Kurum Kodu/Adı       : 12       1       32       0       932       / Muhasebat Genel Müdürlüğü       Yıl |         |            |                  |               |             |        |         |                                     |         |  | :4<br>:2015 |  |
|                                                                                                    | KİŞİ NO | ADI SOYADI | HİZMET<br>SINIFI | UNVAN<br>KODU | UNVANADI    | DERECE | KADROSU | ÖZEL<br>HİZMET<br>TAZMİNAT<br>PUANI | GEREKÇE |  |             |  |
|                                                                                                    |         |            | тн               | 87908         | 3 Teknisyen | 2      | ! 5     | 60                                  |         |  |             |  |

Raporun içeriğinde KBS Referans cetveli ile kıyaslanan ve özel hizmet tazminat oranları tutmayan personelin, kişi no, adı ve soyadı, hizmet sınıfı, unvan kodu ve unvan adı, kadro ve ödemeye esas derece ile yanlış olan tazminat oranı ve gerekçe görünecektir.

Ekrana gelen listedeki personel için, Devlet Memurlarına Ödenecek Zam ve Tazminatlara İlişkin Bakanlar Kurulu Kararında yer alan II Sayılı Cetvelden kontrol edilecektir. Yanlışlık var ise düzeltilecek, kişiye özel bir durum var ise istisna sayfasından gerekçe girilecektir.

#### 3.3- DENETİM TAZMİNATI HATALI OLAN PERSONEL LİSTESİ

| ∃ • <mark>⊡</mark> İşlemler            |                       | İNCELEME VE KONTROL DÖKÜMLERİ                                                        |                                                         |  |  |  |  |  |  |  |  |  |
|----------------------------------------|-----------------------|--------------------------------------------------------------------------------------|---------------------------------------------------------|--|--|--|--|--|--|--|--|--|
| 🗄 🛅 Ödeme Emri                         |                       | Vit                                                                                  |                                                         |  |  |  |  |  |  |  |  |  |
| 🗄 📋 Kullanıcı İşlemleri                |                       | 116 2015                                                                             |                                                         |  |  |  |  |  |  |  |  |  |
| 🗄 🛅 Senaryolar                         |                       | Ay: Mart Y                                                                           |                                                         |  |  |  |  |  |  |  |  |  |
| 🗄 🛅 Memur Maaş İşlemleri               |                       |                                                                                      |                                                         |  |  |  |  |  |  |  |  |  |
| 🗄 📋 Türkiye                            | 蟡 Maaş Bilgileri Kont | rol Dökümleri 🛛 🧐 Maaş Unsurları Kontrol Dökümleri 🛛 🌎 Maaş Hata Kontrol Dökümleri 🗌 | Rapor Detay                                             |  |  |  |  |  |  |  |  |  |
| 🗄 🧰 Muayene Katılım                    |                       |                                                                                      |                                                         |  |  |  |  |  |  |  |  |  |
| 🗄 🛅 Döner Sermaye Katkı Payı           | Rapor Adı:            | DENETIM TAZMINATI HATALI OLAN PERSONEL LISTESI                                       | Açıklamasını gormek istediğiniz raporun ustune geliniz; |  |  |  |  |  |  |  |  |  |
| 🗄 🔚 Maaş Raporları                     |                       |                                                                                      |                                                         |  |  |  |  |  |  |  |  |  |
| Raporlar                               | Rapor Turu:           | Seçiniz 🚩                                                                            |                                                         |  |  |  |  |  |  |  |  |  |
| Rapor Düzenleme                        |                       | Rapor Al                                                                             |                                                         |  |  |  |  |  |  |  |  |  |
| 🖻 😋 Maaş İnceleme ve Kontrol Dökümleri |                       |                                                                                      |                                                         |  |  |  |  |  |  |  |  |  |
| İnceleme ve Kontrol Dökümleri          |                       |                                                                                      |                                                         |  |  |  |  |  |  |  |  |  |

Denetim Tazminatı Hatalı Olan Personel Listesi raporu seçildiğinde Excel, pdf, Word, Web ve XML formatında rapor alınabilmektedir.

|                                 | DENETİM TAZMİNATI HATALI OLAN PERSONEL LİSTESİ                                                                                                    |                                 |                                           |                                                                    |                          |                                      |         |  |  |  |  |  |  |  |
|---------------------------------|----------------------------------------------------------------------------------------------------|---------------------------------|-------------------------------------------|--------------------------------------------------------------------|--------------------------|--------------------------------------|---------|--|--|--|--|--|--|--|
| Muhasebe Birir<br>Kurum Kodu/Ad | Muhasebe Birim Kodu/Adı : 7 / Maliye Bakanlığı Merkez Saymanlık Müdürlüğü Ay : 4<br>Kurum Kodu/Adı : 12 1 32 0 932 / Muhasebat Genel Müdürlüğü Yıl : 2015 |                                 |                                           |                                                                    |                          |                                      |         |  |  |  |  |  |  |  |
| KİŞİ NO                         | KİŞİ NO ADI SOYADI HİZMET<br>SINIFI                                                                                                    |                                 |                                           | UNVAN ADI                                                          | DERECE TAZMİNAT<br>ORANI |                                      | GEREKÇE |  |  |  |  |  |  |  |
| · · ·                           |                                                                                                    | Gih<br>Gih<br>Gih<br>Gih<br>Gih | 61791<br>61791<br>61791<br>61791<br>61791 | Maliye Uz.<br>Maliye Uz.<br>Maliye Uz.<br>Maliye Uz.<br>Maliye Uz. | 6<br>6<br>7<br>6         | 3 20<br>3 20<br>3 30<br>3 30<br>3 20 |         |  |  |  |  |  |  |  |

Raporun içeriğinde KBS Referans cetveli ile kıyaslanan ve denetim tazminat oranları tutmayan personelin, kişi no, adı ve soyadı, hizmet sınıfı, unvan kodu ve unvan adı, ödemeye esas derece ile yanlış olan tazminat oranı görünecektir.

Ekrana gelen listedeki personel için, Devlet Memurlarına Ödenecek Zam ve Tazminatlara İlişkin Bakanlar Kurulu Kararında yer alan III Sayılı Cetvelden kontrol edilecektir. Yanlışlık var ise düzeltilecek, kişiye özel bir durum var ise istisna sayfasından gerekçe girilecektir.

#### 3.4-EK GÖSTERGESİ HATALI OLAN PERSONEL LİSTESİ

| Menü Yönetimi                      |                       |               | İNCELI                        | EME VE KON | TROL DÖKÜMLERİ            |    |
|------------------------------------|-----------------------|---------------|-------------------------------|------------|---------------------------|----|
|                                    |                       |               | ¥4.                           | 0.045      |                           |    |
| Yönetici                           |                       |               | Y II:                         | 2015       | •                         |    |
| Kurum Düzenleme                    |                       |               | Ay:                           | Nisan      | *                         |    |
| Yakın Bilgisi Listeleme Ekranı     |                       |               |                               |            |                           |    |
| Personel Seç                       | 🧠 Maaş Bilgileri Kont | rol Dökümleri | 🔦 Maaş Unsurları Kontrol Dökü | imleri 🛛 😒 | Maaş Hata Kontrol Dökümle | ri |
| 🗄 🛅 İşlemler                       |                       |               |                               |            |                           |    |
| 🕀 📋 Ödeme Emri                     | Rapor Adı:            | EK GÖSTE      | RGESİ HATALI OLAN PERSON      | EL LÍSTESÍ | ~                         |    |
| 🕀 🧰 Kullanıcı İşlemleri            | Rapor Türü:           | Cociniz       | ~                             |            |                           |    |
| 🕀 🧰 Senaryolar                     | Rapor Fara.           | Seçiniz       |                               |            |                           |    |
| Memur Maaş İşlemleri               |                       | Rapor Al      |                               |            |                           |    |
|                                    |                       |               |                               |            |                           |    |
|                                    |                       |               |                               |            |                           |    |
| Doner Sermaye Katki Payi           |                       |               |                               |            |                           |    |
|                                    |                       |               |                               |            |                           |    |
| Raporlar                           |                       |               |                               |            |                           |    |
| Rapor Duzenieme                    |                       |               |                               |            |                           |    |
| Maaş înceleme ve Kontrol Dokumieri |                       |               |                               |            |                           |    |
|                                    |                       |               |                               |            |                           |    |

Maaş Ek Göstergesi Hatalı Olan Personel Listesi raporu seçildiğinde Excel, pdf, Word, Web ve XML formatında rapor alınabilmektedir.

| EK GÖSTERGESİ HATALI OLAN PERSONEL LİSTESİ |                                                                                                    |                  |            |           |                   |        |                |         |  |  |  |  |
|--------------------------------------------|----------------------------------------------------------------------------------------------------|------------------|------------|-----------|-------------------|--------|----------------|---------|--|--|--|--|
| Muhasebe Bir<br>Kurum Kodu//               | Auhasebe Birim Kodu/Adı : 7 / Maliye Bakanlığı Merkez Saymanlık Müdürlüğü<br>Aurum Kodu/Adı : 12 1 32 0 932 / Muhasebat Genel Müdürlüğü<br>Y |                  |            |           |                   |        |                |         |  |  |  |  |
| KİŞİ NO                                    | ADI SOYADI                                                                                                    | HİZMET<br>SINIFI | UNVAN KODU | UNVAN ADI | KADRO<br>DERECESİ | DERECE | EK<br>GÖSTERGE | GEREKÇE |  |  |  |  |
|                                            |                                                                                                    |                  |            |           |                   |        |                |         |  |  |  |  |

Raporun içeriğinde KBS Referans cetveli ile kıyaslanan ve ek göstergesi tutmayan personelin, kişi no, adı ve soyadı, hizmet sınıfı, unvan kodu ve unvan adı, kadro ve ödemeye esas derece ile yanlış olan ek göstergesi ve gerekçe görünecektir.

Ekrana gelen listedeki personel için, Devlet Memurlarına Ödenecek Zam ve Tazminatlara İlişkin Bakanlar Kurulu Kararında yer alan III Sayılı Cetvelden kontrol edilecektir. Yanlışlık var ise düzeltilecek, kişiye özel bir durum var ise istisna sayfasından gerekçe girilecektir.

#### 3.5- MAKAM-GÖREV/TEMSİL TAZMİNATI HATALI OLAN PERSONEL LİSTESİ

| Menü Yönetimi                          |                        |                  |      | IN                    | ICELEMI | e ve ko | NTROL DO  | KUMLERI         |        |
|----------------------------------------|------------------------|------------------|------|-----------------------|---------|---------|-----------|-----------------|--------|
| Duyuru Yönetimi                        |                        |                  |      | Vil·                  |         | 2015    | ~         |                 |        |
| Yönetici                               |                        |                  |      |                       |         | 2015    |           |                 |        |
|                                        |                        |                  |      | Ay:                   |         | Nisan   | ~         |                 |        |
| Yakın Bilgisi Listeleme Ekranı         |                        |                  |      |                       |         |         |           |                 |        |
|                                        | 🄄 Maaş Bilgileri Kontr | ol Dökümleri 🛛 📢 | 🏅 Ma | aaş Unsurları Kontrol | Dökümle | ri 🕻    | 👌 Maaş Ha | ata Kontrol Dök | ümleri |
| 🗄 💼 İşlemler                           |                        |                  |      |                       |         |         | -         |                 |        |
| 🗄 🛅 Ödeme Emri                         | Rapor Adı:             | MAKAM-GÖRE       | EV/T | EMSİL TAZMİNATI       | HATAL   | I OLAI  |           | EL LÍSTESÍ 💌    |        |
| 🗄 📋 Kullanıcı İşlemleri                | Banar Türür            |                  |      |                       |         |         |           |                 |        |
| 🗄 💼 Senaryolar                         | Rapor Turu:            |                  | ×    |                       |         |         |           |                 |        |
| 🗄 💼 Memur Maaş İşlemleri               |                        | PDF              |      |                       |         |         |           |                 |        |
| 🗄 🛅 Türkiye                            |                        | XLS              |      |                       |         |         |           |                 | _      |
| 🗄 💼 Muayene Katılım                    |                        | RTF              |      |                       |         |         |           |                 |        |
| 🖻 💼 Döner Sermaye Katkı Payı           |                        | HTML             |      |                       |         |         |           |                 |        |
| 🖻 😋 Maaş Raporları                     |                        | XML              |      |                       |         |         |           |                 |        |
| Raporlar                               |                        |                  |      |                       |         |         |           |                 |        |
| Rapor Düzenleme                        |                        |                  |      |                       |         |         |           |                 |        |
| 🖻 🔄 Maaş İnceleme ve Kontrol Dökümleri |                        |                  |      |                       |         |         |           |                 |        |
| İnceleme ve Kontrol Dökümleri          |                        |                  |      |                       |         |         |           |                 |        |

Makam Tazminatı Hatalı Olan Personel Listesi raporu seçildiğinde Excel, pdf, Word, Web ve XML formatında rapor alınabilmektedir.

|                               | MAKAI                           | M TEMS                     | İL GÖRI                         | EV TAZMİNATI                         | HATAL  | I OLAN PI                  | ERSONEL           | LİSTESİ            |
|-------------------------------|---------------------------------|----------------------------|---------------------------------|--------------------------------------|--------|----------------------------|-------------------|--------------------|
| Muhasebe Biri<br>Kurum Kodu/A | im Kodu/Adı : 7 /<br>Idı : 12 1 | Maliye Bakan<br>32 0 932 J | lığı Merkez Sa<br>/ Muhasebat G | ymanlık Müdürlüğü<br>Senel Müdürlüğü |        |                            |                   | Ay :4<br>Yıl :2015 |
| KİŞİ NO                       | ADI SOYADI                      | HİZMET<br>SINIFI           | UNVAN<br>KODU                   | UNVAN ADI                            | DERECE | MAKAM<br>TAZMİNAT<br>ORANI | TAZMİNAT<br>PUANI | GEREKÇE            |

Raporun içeriğinde KBS Referans cetveli ile kıyaslanan ve makam tazminat puanları tutmayan personelin, kişi no, adı ve soyadı, hizmet sınıfı, unvan kodu ve unvan adı, kadro derece ile temsil/görev tazminat kodu, tazminat puanı ve gerekçe görünecektir.

Ekrana gelen listedeki personel için, 657 sayılı Devlet Memurları Kanunu ile 2914 sayılı Yükseköğretim Personel Kanununa ekli makam tazminat listeleri kontrol edilecektir. Yanlışlık var ise düzeltilecek, kişiye özel bir durum var ise istisna sayfasından gerekçe girilecektir.

#### 3.6- EK TAZMİNATI HATALI OLAN PERSONEL LİSTESİ

| Menü Yönetimi                                           |                        |               |               | İNCELE           | ME VE KON | ITROL DÖKÜMLERİ   |           |
|---------------------------------------------------------|------------------------|---------------|---------------|------------------|-----------|-------------------|-----------|
|                                                         |                        |               |               | Yil:             | 2015      | ¥                 |           |
|                                                         |                        |               |               | Ay:              | Nisan     | *                 |           |
| ∰ Personel Seç<br>⊕ İşlemler                            | 蟡 Maaş Bilgileri Kontr | rol Dökümleri | 🗳 Maaş Unsurl | arı Kontrol Dökü | mleri 🛛 😜 | Maaş Hata Kontrol | Dökümleri |
| 🗄 💼 Ödeme Emri<br>🕀 💼 Kullanıcı İslemleri               | Rapor Adı:             | EK TAZMİN     | ATI HATALI OL | AN PERSONEL      | LİSTESİ   |                   | *         |
| En Senaryolar                                           | Rapor Türü:            | DDC           | *             |                  |           |                   |           |
|                                                         |                        | XLS           |               |                  |           |                   |           |
| ⊕ … 🛅 Muayene Katılım<br>⊕ … 🛅 Döner Sermaye Katkı Payı |                        | RTF<br>HTMI   |               |                  |           |                   |           |
| 🖻 😁 Maaş Raporları                                      |                        | XML           |               |                  |           |                   |           |
| Rapor Düzenleme                                         |                        |               |               |                  |           |                   |           |
| inceleme ve Kontrol Dökümleri                           |                        |               |               |                  |           |                   |           |

Maaş Ek Tazminatı Hatalı Olan Personel Listesi raporu seçildiğinde Excel, pdf, Word, Web ve XML formatında rapor alınabilmektedir.

| EK TAZMİNATI HATALI OLAN PERSONEL LİSTESİ |                                                   |                                 |                                |                               |        |                   |                    |  |  |  |
|-------------------------------------------|---------------------------------------------------|---------------------------------|--------------------------------|-------------------------------|--------|-------------------|--------------------|--|--|--|
| Muhasebe Bir<br>Kurum Kodu//              | im Kodu/Adı : 32 / Gümrük v<br>Adı : 12 1 32 0 34 | e Ticaret Baka<br>30 / Merkez S | nlığı Merkez S<br>aymanlık Müd | Saymalık Müdürlüğü<br>lürlüğü |        |                   | Ay :4<br>Yıl :2015 |  |  |  |
| KİŞİ NO                                   | ADI SOYADI                                        | HİZMET<br>SINIFI                | UNVAN<br>KODU                  | UNVAN ADI                     | DERECE | TAZMİNAT<br>ORANI | GEREKÇE            |  |  |  |
|                                           |                                                   |                                 | -                              |                               |        |                   |                    |  |  |  |

Raporun içeriğinde KBS Referans cetveli ile kıyaslanan ve ek tazminat oranları tutmayan personelin, kişi no, adı ve soyadı, hizmet sınıfı, unvan kodu ve unvan adı, kadro derece tazminat kodu, tazminat oranı ile gerekçe görünecektir.

Ekrana gelen listedeki personel için, 666 KHK Ek Liste I den kontrol edilecektir. Yanlışlık var ise düzeltilecek, kişiye özel bir durum var ise istisna sayfasından gerekçe girilecektir.

3.7- KISTAS AYLIK ÖDEMESİ HATALI OLAN PERSONEL LİSTESİ

| E 🔁 İşlemler                           |                        | İNCELEME VE KONTROL DÖKÜMLERİ                                                     |                                                         |  |  |  |  |  |  |  |  |
|----------------------------------------|------------------------|-----------------------------------------------------------------------------------|---------------------------------------------------------|--|--|--|--|--|--|--|--|
| 🗄 🛅 Ödeme Emri                         |                        | Vit Door V                                                                        |                                                         |  |  |  |  |  |  |  |  |
| 🗄 📋 Kullanıcı İşlemleri                |                        | 2015                                                                              |                                                         |  |  |  |  |  |  |  |  |
| 🗄 📋 Senaryolar                         |                        | Ay: Mart 💙                                                                        |                                                         |  |  |  |  |  |  |  |  |
| 🗄 🛅 Memur Maaş İşlemleri               |                        |                                                                                   |                                                         |  |  |  |  |  |  |  |  |
| 🗄 🛅 Türkiye                            | S Maaş Bilgileri Kontr | ol Dökümleri   🥸 Maaş Unsurları Kontrol Dökümleri 🛛 🎧 Maaş Hata Kontrol Dökümleri | Rapor Detay                                             |  |  |  |  |  |  |  |  |
| 🗄 📋 Muayene Katılım                    |                        |                                                                                   |                                                         |  |  |  |  |  |  |  |  |
| 🗄 📋 Döner Sermaye Katkı Payı           | Rapor Adı:             | KISTAS AYLIK ÖDEMESİ HATALI OLAN PERSONEL LİSTESİ                                 | Agikiamasini gormek istediginiz raporun ustune geliniz. |  |  |  |  |  |  |  |  |
| 🖻 😋 Maaş Raporları                     | Den en Tileite         |                                                                                   |                                                         |  |  |  |  |  |  |  |  |
| Raporlar                               | Rapor Turu:            | PDF Y                                                                             |                                                         |  |  |  |  |  |  |  |  |
|                                        |                        | PDF                                                                               |                                                         |  |  |  |  |  |  |  |  |
| 🗄 🚖 Maaş İnceleme ve Kontrol Dökümleri |                        | XLS                                                                               |                                                         |  |  |  |  |  |  |  |  |
| İnceleme ve Kontrol Dökümleri          |                        | RTF                                                                               |                                                         |  |  |  |  |  |  |  |  |

Kıstas Aylık Ödemesi Hatalı Olan Personel Listesi raporu seçildiğinde Excel, pdf, Word, Web ve XML formatında rapor alınabilmektedir.

|                                 | KISTA                                           | S AYLIK                                    | ÖDEM          | ESİ HATALI OLAN I | PERSO  | NEL LİS           | TESİ      |             |
|---------------------------------|-------------------------------------------------|--------------------------------------------|---------------|-------------------|--------|-------------------|-----------|-------------|
| Muhasebe Birim<br>Kurum Kodu/Ad | n Kodu/Adı : 6150 / Ankara i<br>lı : 8 1 0 62 : | Defterdarlık Mu<br>365 <sup>/</sup> Adliye | hasebe Müdü   | lüğü              |        |                   | Ay<br>Yıl | :4<br>:2015 |
| KİŞİ NO                         | ADI SOYADI                                      | HİZMET<br>SINIFI                           | UNVAN<br>KODU | UNVAN ADI         | DERECE | TAZMİNAT<br>ORANI |           | GEREKÇE     |

Raporun içeriğinde KBS Referans cetveli ile kıyaslanan ve Kıstas aylık ödemesi tutmayan personelin, kişi no, adı ve soyadı, hizmet sınıfı, unvan kodu ve unvan adı, kadro derece ile kıstas aylık oranı ve gerekçe görünecektir.

Ekrana gelen listedeki personel için, 2802 sayılı Hakim ve Savcılar Kanununun 103 üncü maddesinde ki oranlar kontrol edilecek ve yanlışlık var ise düzeltilecek, kişiye özel bir durum var ise istisna sayfasından gerekçe girilecektir.

#### 3.8- ÜNİVERSİTE ÖDENEĞİ HATALI OLAN PERSONEL LİSTESİ

|                                                                                       |                       | İNCELEME VE KONTROL DÖKÜMLERİ                                                                  |
|---------------------------------------------------------------------------------------|-----------------------|------------------------------------------------------------------------------------------------|
| - Maaş Bilgi Ekranı<br>- Maaş Bilgi Girişi Klavuzu<br>- Emsan Veri<br>- Döner Sermaye |                       | Yil:2015Ay:Mart                                                                                |
|                                                                                       | 🌎 Maaş Bilgileri Kont | ol Dökümleri 🚺 Maaş Unsurlan Kontrol Dökümleri 🚺 🥎 Maaş Hata Kontrol Dökümleri 📃 🛛 Rapor Detay |
| Sureç Takıp<br>Maaş Değişiklik Takip Ekranı                                           | Rapor Adı:            | UNVERSITE ÖDENEĞİ HATALI OLAN PERSONEL LİSTESİ                                                 |
| 🖻 😋 Maaş Raporları                                                                    | Rapor Türü:           |                                                                                                |
| Aas İnceleme ve Kontrol Dökümleri                                                     |                       | PDF XLS                                                                                        |

Üniversite Ödeneği Hatalı Olan Personel Listesi raporu seçildiğinde Excel, pdf, Word, Web ve XML formatında rapor alınabilmektedir.

|        | ÜNİVERSİTE ÖDENEĞİ HATALI OLAN PERSONEL LİSTESİ |                                  |                        |                       |                       |        |                   |         |           |             |  |
|--------|-------------------------------------------------|----------------------------------|------------------------|-----------------------|-----------------------|--------|-------------------|---------|-----------|-------------|--|
| M<br>K | luhasebe Biri<br>urum Kodu/A                    | im Kodu/Adı : 6' /<br>Adı : 38 0 | Üniversit<br>1 300 / S | esi<br>ağlık Hizmetle | ri Meslek Yüksekokulu |        |                   |         | Ay<br>Yil | :4<br>:2015 |  |
|        | KİŞİ NO                                         | ADI SOYADI                       | HİZMET<br>SINIFI       | UNVAN<br>KODU         | UNVAN ADI             | DERECE | TAZMİNAT<br>ORANI | GEREKÇE |           |             |  |
| -      |                                                 |                                  |                        |                       | •                     | •      |                   |         |           |             |  |

Raporun içeriğinde KBS Referans cetveli ile kıyaslanan ve üniversite ödeneği oranları tutmayan personelin, kişi no, adı ve soyadı, hizmet sınıfı, unvan kodu ve unvan adı, kadro derece ile tazminat oranı ve gerekçe görünecektir.

Ekrana gelen listedeki personel için, 2914 sayılı Yükseköğretim Personel Kanununun 12 nci maddesinde ki oranlar kontrol edilecek ve yanlışlık var ise düzeltilecek, kişiye özel bir durum var ise istisna sayfasından gerekçe girilecektir.

| - Kurum Bilgileri                      |                       | İNCELEME VE KONTROL DÖKÜMLERİ                                                               |          |
|----------------------------------------|-----------------------|---------------------------------------------------------------------------------------------|----------|
| 🕘 Maaş Bilgi Ekranı                    |                       | Yi: 2015 Y                                                                                  |          |
| — 🗋 Maaş Bilgi Girişi Klavuzu          |                       | 2013                                                                                        |          |
| Emsan Veri                             |                       | Ay: Mart 🎽                                                                                  |          |
| Döner Sermaye                          |                       |                                                                                             |          |
|                                        | 🏠 Maaş Bilgileri Kont | ol Dökümleri 💊 Maaş Unsurları Kontrol Dökümleri 💊 Maaş Hata Kontrol Dökümleri 🛛 Rapor Detay |          |
| Süreç Takip                            |                       |                                                                                             | a lin in |
| — 🗋 Maaş Değişiklik Takip Ekranı       | Rapor Adı:            | IDARİ GÖREV ÖDENEĞİ HATALI OLAN PERSONEL LİSTESİ Y                                          | eliniz,  |
| 🖻 🚖 Maaş Raporları                     |                       |                                                                                             |          |
|                                        | Rapor Turu:           | <u>PDF</u>                                                                                  |          |
| 🖻 😋 Maaş İnceleme ve Kontrol Dökümleri |                       | PDF                                                                                         |          |
| İnceleme ve Kontrol Dökümleri          | L                     | XLS                                                                                         |          |
| Maaa Doğioiklik Takia Ekcapı           |                       |                                                                                             |          |

#### 3.9- İDARİ GÖREV ÖDENEĞİ HATALI OLAN PERSONEL LİSTESİ

İdari Görev Ödeneği Hatalı Olan Personel Listesi raporu seçildiğinde Excel, pdf, Word, Web ve XML formatında rapor alınabilmektedir.

|                | İDARİ GÖREV ÖDENEĞİ HATALI OLAN PERSONEL LİSTESİ |                                            |                           |                         |                                                                         |             |                   |                    |  |  |  |
|----------------|--------------------------------------------------|--------------------------------------------|---------------------------|-------------------------|-------------------------------------------------------------------------|-------------|-------------------|--------------------|--|--|--|
| Muhas<br>Kurum | isebe Birir<br>n Kodu/A                          | m Kodu/Adı :6 /, Ünive<br>dı :38 2 0 1 300 | rsitesi<br>/ Sağlık Hizme | etleri Meslek Y         | üksekokulu                                                              |             |                   | Ay :4<br>Yıl :2015 |  |  |  |
| ĸiş            | și no                                            | ADI SOYADI                                 | HİZMET<br>SINIFI          | UNVAN<br>KODU           | UNVAN ADI                                                               | DERECE      | TAZMİNAT<br>ORANI | GEREKÇE            |  |  |  |
|                |                                                  |                                            | ÖEH<br>ÖEH<br>ÖEH         | 15503<br>15701<br>15552 | <ul> <li>Profesör</li> <li>Öğretim Görevlisi</li> <li>Doçent</li> </ul> | 1<br>1<br>3 | 20<br>15<br>15    |                    |  |  |  |

Raporun içeriğinde KBS Referans cetveli ile kıyaslanan ve idari görev ödeneği oranları tutmayan personelin, kişi no, adı ve soyadı, hizmet sınıfı, unvan kodu ve unvan adı, kadro derece tazminat kodu, tazminat oranı ve gerekçe görünecektir.

Ekrana gelen listedeki personel için, 2914 sayılı Yükseköğretim Personel Kanununun 13 üncü maddesinde ki oranlar kontrol edilecek ve yanlışlık var ise düzeltilecek, kişiye özel bir durum var ise istisna sayfasından gerekçe girilecektir.

#### 3.10- GELİŞTİRME ÖDENEĞİ HATALI OLAN PERSONEL LİSTESİ

| Kurum Bilgileri                                                        |                           | İNCELEME VE KONTROL DÖKÜMLERİ                                                             |         |
|------------------------------------------------------------------------|---------------------------|-------------------------------------------------------------------------------------------|---------|
| - Maaş Bilgi Ekranı<br>- Maaş Bilgi Girişi Klavuzu<br>- Emsan Veri     |                           | Yil: 2015 Y<br>Ay: Mart Y                                                                 |         |
| Doner Sermaye     Kadro Karşılığı Sözleşmeli Ek Matrah     Süreç Takip | 💫 Maaş Bilgileri Kontı    | ol Dökümleri 💊 Maaş Unsurları Kontrol Dökümleri 🥎 Maaş Hata Kontrol Dökümleri Rapor Detay | eliniz. |
| Haaş Değişiklik Takip Ekranı<br>Haş Raporları<br>Han Raporları         | Rapor Adı:<br>Rapor Türü: | GELİŞTİRME ÖDENEĞİ HATALI OLAN PERSONEL LİSTESİ                                           | gemmer  |
| Aaaş İnceleme ve Kontrol Dökümleri                                     |                           | PDF XLS                                                                                   |         |

Geliştirme Ödeneği Hatalı Olan Personel Listesi raporu seçildiğinde Excel, pdf, Word, Web ve XML formatında rapor alınabilmektedir.

|                               | GELİŞT                                | İRME Ö                          | DENEĞ         | İ HATALI OLAN | PERSO  | NEL LİS           | ITESI     |             |
|-------------------------------|---------------------------------------|---------------------------------|---------------|---------------|--------|-------------------|-----------|-------------|
| Muhasebe Biri<br>Kurum Kodu/A | im Kodu/Adı :6 / Ür<br>\dı :38 0 1 30 | iiversitesi<br>0   / Sağlık Hiz | metleri Mesle | k Yüksekokulu |        |                   | Ay<br>Yıl | :4<br>:2015 |
| KİŞİ NO                       | ADI SOYADI                            | HİZMET<br>SINIFI                | UNVAN<br>KODU | UNVAN ADI     | DERECE | TAZMİNAT<br>ORANI | GEREKÇE   |             |
|                               |                                       |                                 |               |               |        |                   |           |             |

Raporun içeriğinde KBS Referans cetveli ile kıyaslanan ve geliştirme ödeneği oranları tutmayan personelin, kişi no, adı ve soyadı, hizmet sınıfı, unvan kodu ve unvan adı, kadro derece tazminat kodu, tazminat oranı ve gerekçe görünecektir.

Ekrana gelen listedeki personel için, 2914 sayılı Yükseköğretim Personel Kanununun 14 üncü maddesi kapsamında çıkarılan Bakanlar Kurulu Kararına ekli Listeden kontrol edilecek ve yanlışlık var ise düzeltilecek, kişiye özel bir durum var ise istisna sayfasından gerekçe girilecektir.

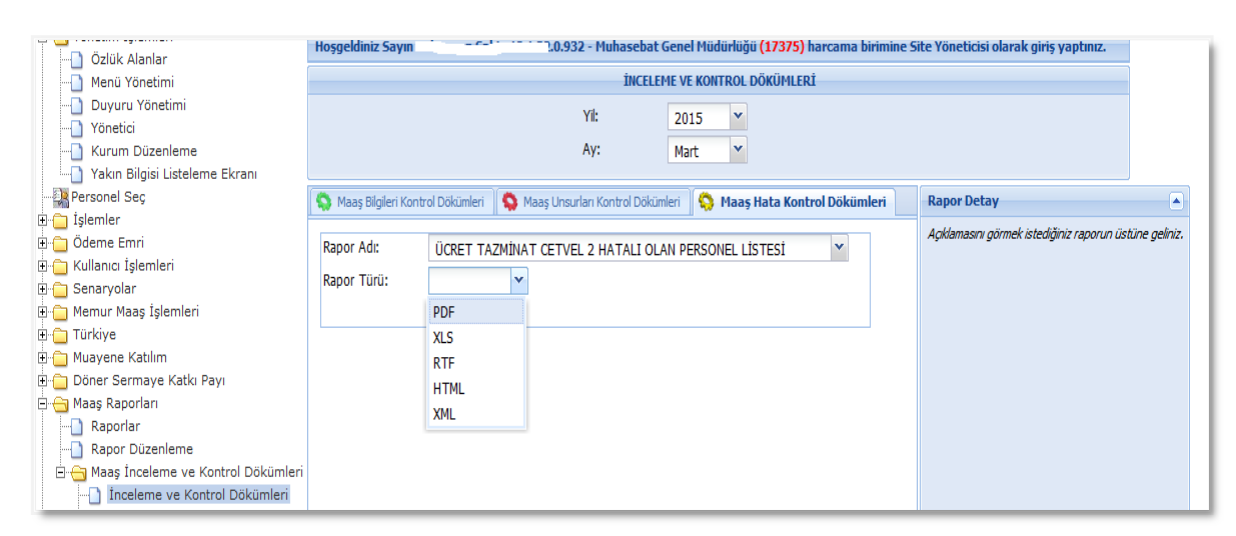

#### 3.11- ÜCRET TAZMİNAT CETVEL 2 HATALI OLAN PERSONEL LİSTESİ

Ücret Tazminat Cetvel 2 Hatalı Olan Personel Listesi raporu seçildiğinde Excel, pdf, Word, Web ve XML formatında rapor alınabilmektedir.

| Muhasebe Birim Koo<br>Kurum Kodu/Adı | du/Adı :7 / Maliye Bakı<br>:12 1 32 0 932 | anlığı Merkez<br>2 / Muhaseba | Saymanlık Mü<br>it Genel Müdü | üdürlüğü<br>Irlüğü |                   |                   | Ay<br>Yıl | :4<br>:2015 |
|--------------------------------------|-------------------------------------------|-------------------------------|-------------------------------|--------------------|-------------------|-------------------|-----------|-------------|
| KİŞİ NO                              | ADI SOYADI                                | HİZMET<br>SINIFI              | UNVAN<br>KODU                 | UNVAN ADI          | TAZMİNAT<br>ORAN1 | TAZMİNAT<br>ORAN2 | GEREKÇE   |             |

Raporun içeriğinde KBS Referans cetveli ile kıyaslanan ve ücret tazminat oranları tutmayan personelin, kişi no, adı ve soyadı, unvan kodu ve unvan adı, ücret ve tazminat oranları ile gerekçe görünecektir.

Ekrana gelen listedeki personel için, 666 KHK Ek Liste II den kontrol edilecektir. Yanlışlık var ise düzeltilecek, kişiye özel bir durum var ise istisna sayfasından gerekçe girilecektir.

3.12- ÜCRET TAZMİNAT CETVEL 3 HATALI OLAN PERSONEL LİSTESİ

| Menü Yönetimi     Duyuru Yönetimi     Yönetici     Yönetici     Kurum Düzenleme     Yakın Bilgisi Listeleme Ekranı |                      | iNCELEME VE KONTROL DÖKÜMLERİ<br>Yil: 2015 Y<br>Ay: Mart Y                                             |
|----------------------------------------------------------------------------------------------------|----------------------|----------------------------------------------------------------------------------------------------|
| Personel Seç                                                                                                    | 🏠 Maaş Bilgileri Kon | iontrol Dökümleri   🥸 Maaş Unsurları Kontrol Dökümleri 🛛 🦚 Maaş Hata Kontrol Dökümleri 🛛 🛛 Rapor Detay |
| 🗈 🧰 İşlemler                                                                                                    |                      | Acklamasini nörmek istediðiniz rannr in listrina nei                                                   |
| 🗈 🧰 Ödeme Emri                                                                                                    | Rapor Adı:           | ÜCRET TAZMİNAT CETVEL 3 HATALI OLAN PERSONEL LİSTESİ Y                                                 |
| 🗈 🧰 Kullanıcı İşlemleri                                                                                            | Papor Türü:          |                                                                                                    |
| 🗄 📋 Senaryolar                                                                                                    | Kapor Turu.          |                                                                                                    |
| 🗄 🛅 Memur Maaş İşlemleri                                                                                           |                      | PDF                                                                                                    |
| 🗄 🧰 Türkiye                                                                                                    |                      | XLS                                                                                                    |
| 🗄 🛅 Muayene Katılım                                                                                                |                      | RTF                                                                                                    |
| 🗄 🛅 Döner Sermaye Katkı Payı                                                                                       |                      | HTML                                                                                                   |
| 🖻 😋 Maaş Raporları                                                                                                 |                      | VM                                                                                                    |
| Raporlar                                                                                                    |                      |                                                                                                    |
|                                                                                                    |                      |                                                                                                    |
| 🗄 😋 Maaş İnceleme ve Kontrol Dökümleri                                                                             |                      |                                                                                                    |
| - Înceleme ve Kontrol Dökümleri                                                                                    |                      |                                                                                                    |

Ücret Tazminat Cetvel 3 Hatalı Olan Personel Listesi raporu seçildiğinde Excel, pdf, Word, Web ve XML formatında rapor alınabilmektedir.

|                              | ÜCRET TAZMİNATI (Cetvel 3) HATALI OLAN PERSONEL LİSTESİ |                            |                              |                            |        |                   |                   |           |             |
|------------------------------|---------------------------------------------------------|----------------------------|------------------------------|----------------------------|--------|-------------------|-------------------|-----------|-------------|
| Muhasebe Bir<br>Kurum Kodu// | im Kodu/Adı : 7 / Maliy<br>Adı : 12 1 32 0              | e Bakanlığı M<br>932 / Muh | erkez Sayman<br>asebat Genel | lık Müdürlüğü<br>Müdürlüğü |        |                   |                   | Ay<br>Yıl | :4<br>:2015 |
| KİŞİ NO                      | ADI SOYADI                                              | HİZMET<br>SINIFI           | UNVAN<br>KODU                | UNVAN ADI                  | DERECE | TAZMİNAT<br>ORAN1 | TAZMİNAT<br>ORAN2 | GEREKÇE   |             |
|                              |                                                         |                            |                              |                            |        |                   |                   |           |             |

Raporun içeriğinde KBS Referans cetveli ile kıyaslanan ve ücret tazminat oranları tutmayan personelin, kişi no, adı ve soyadı, unvan kodu ve unvan adı, ödemeye esas derece, tazminat kodu, tazminat oranı ile gerekçe görünecektir.

Ekrana gelen listedeki personel için, 666 KHK Ek Liste II den kontrol edilecektir. Yanlışlık var ise düzeltilecek, kişiye özel bir durum var ise istisna sayfasından gerekçe girilecektir.

| 🖻 😋 Yönetim İşlemleri                  | Hoşgeldiniz Sayın      | 5. 11. 49.4.99.9.921 Muhasebat Genel Müdürlüğü (17375) harcama birimine S      | ite Yöneticisi olarak giriş yaptınız.                  |
|----------------------------------------|------------------------|--------------------------------------------------------------------------------|--------------------------------------------------------|
| Menü Yönetimi                          |                        | ÎNCELEME VE KONTROL DÖKÜMLERÎ                                                  |                                                        |
| Duyuru Yönetimi                        |                        |                                                                                |                                                        |
| Yönetici                               |                        | YN: 2015 Y                                                                     |                                                        |
|                                        |                        | Ay: Mart ~                                                                     |                                                        |
| Yakın Bilgisi Listeleme Ekranı         |                        |                                                                                |                                                        |
| Personel Seç                           | 🔄 Maaş Bilgileri Kontr | Dökümleri 🛛 😋 Maaş Unsurları Kontrol Dökümleri 🛛 🍋 Maaş Hata Kontrol Dökümleri | Rapor Detay                                            |
| 🗈 🦲 İşlemler                           |                        |                                                                                | Acıklamasını görmek istediğiniz raporun üstüne geliniz |
| Odeme Emri                             | Rapor Adı:             | UNVANI HATALI OLAN PERSONEL LİSTESİ                                            |                                                        |
| Kullanici İşlemleri                    | Rapor Türü:            |                                                                                |                                                        |
| B C Memur Maas Islemleri               |                        | PDE                                                                            |                                                        |
|                                        |                        |                                                                                |                                                        |
| Muayene Katilim                        |                        |                                                                                |                                                        |
| 🗉 🧰 Döner Sermaye Katkı Payı           |                        |                                                                                |                                                        |
| 🖻 🦳 Maaş Raporları                     |                        |                                                                                |                                                        |
| Raporlar                               |                        |                                                                                |                                                        |
| Rapor Düzenleme                        |                        |                                                                                |                                                        |
| 🖻 😋 Maaş İnceleme ve Kontrol Dökümleri |                        |                                                                                |                                                        |
| Inceleme ve Kontrol Dökümleri          |                        |                                                                                |                                                        |

#### 3.13- UNVANI HATALI OLAN PERSONEL LİSTESİ

Unvanı Hatalı Olan Personel Listesi raporu seçildiğinde Excel, pdf, Word, Web ve XML formatında rapor alınabilmektedir.

| UNVANI HATALI OLAN PERSONEL LİSTESİ |                                                                                                    |  |  |  |           |             |
|-------------------------------------|----------------------------------------------------------------------------------------------------|--|--|--|-----------|-------------|
| Muhasebe Birim Ko<br>Kurum Kodu/Adı | ebe Birim Kodu/Adı : 7 / Maliye Bakanlığı Merkez Saymanlık Müdürlüğü<br>Kodu/Adı : 12 1 32 0 932 / Muhasebat Genel Müdürlüğü |  |  |  | Ay<br>Yıl | :4<br>:2015 |
| KİŞİ NO                             | 0 ADI SOYADI HİZMET UNVAN KODU UNVAN ADI                                                                                     |  |  |  |           |             |
|                                     |                                                                                                    |  |  |  |           |             |

Raporun içeriğinde KBS Referans cetveli ile kıyaslanan ve unvanı tutmayan personelin, kişi no, adı ve soyadı, hizmet sınıfı, unvan kodu ve unvan adı görünecektir.

Ekrana gelen listedeki personel için, Devlet Personel Başkanlığı tarafından bakanlığımıza/ müsteşarlığınıza/genel müdürlüğünüze tanımlandığı kontrol edilecektir. Yanlışlık var ise düzeltilecek, referans listesinde eksiklik var ise bakanlığımız ile irtibata geçilecektir.

#### 3.14- KADRO DERECESİ HATALI OLAN PERSONEL LİSTESİ

| Orlick Alanlar     Orlick Alanlar     Mend Yönetimi     Duyuru Yönetimi     Yönetici     Kurum Düzenleme     Yakın Bilgisi Listeleme Ekranı                                                                                                    | Hoşgeldiniz Sayın 🥪                                 |           |        | • Muhaseb<br>ince<br>Yil:<br>Ay: | at Genel<br>LEME VE<br>201<br>Mar | Müdürlüğü (173<br>KONTROL DÖKÜl<br>5 ~<br>t ~ | <mark>875)</mark> harcama birim<br>MLERİ | ine Si | te Yöneticisi olarak giriş yaptınız.                            |          |
|----------------------------------------------------------------------------------------------------|-----------------------------------------------------|-----------|--------|----------------------------------|-----------------------------------|-----------------------------------------------|------------------------------------------|--------|-----------------------------------------------------------------|----------|
| Personel Sec     Jolamier     Jolamier | C Maaş Bilgileri Kontu<br>Rapor Adı:<br>Rapor Türü: | KADRO DER | Maaş U | Jnsurian Kontrol Dö              | kümleri                           | 🗞 Maaş Hata                                   | Kontrol Dökümleri                        |        | Rapor Detay<br>Açıklamasını görmek istediğiniz raporun üstüne g | jeliniz. |

Kadro Derecesi Hatalı Olan Personel Listesi raporu seçildiğinde Excel, pdf, Word, Web ve XML formatında rapor alınabilmektedir.

| Γ   | KADRO DERECESI HATALI OLAN PERSONEL LISTESI |                                                                                  |                               |                   |                        |                    |
|-----|---------------------------------------------|----------------------------------------------------------------------------------|-------------------------------|-------------------|------------------------|--------------------|
| ĸ   | Muhasebe Birim I<br>Kurum Kodu/Adı          | Kodu/Adı :7 / Maliye Bakanlığı Merkez Sayman<br>:12 1 32 0 932 / Muhasebat Genel | nlık Müdürlüğü<br>I Müdürlüğü |                   |                        | Ay :4<br>Yil :2015 |
|     | KİŞİ NO                                     | ADI SOYADI                                                                       | HİZMET SINIFI                 | KADRO<br>DERECESI | ÖDEMEYE ESAS<br>DERECE | GEREKÇE            |
|     |                                             | ·                                                                                | GİH                           | 5                 | 1                      |                    |
|     |                                             |                                                                                  | GİH                           | 5                 | 1                      |                    |
|     |                                             |                                                                                  | GİH                           | 6                 | 1                      |                    |
|     |                                             |                                                                                  | GİH                           | 5                 | 1                      |                    |
|     |                                             |                                                                                  | GIH                           | 7                 | 3                      |                    |
|     |                                             |                                                                                  | GIH                           | 5                 | 1                      |                    |
|     |                                             |                                                                                  | GIH                           | 5                 | 1                      |                    |
|     |                                             |                                                                                  | GIH                           | 5                 | 1                      |                    |
| ١., | 1                                           |                                                                                  | GIH                           | 5                 | 1                      |                    |

Raporun içeriğinde kadro derecesi sıfır, boş ve kadro derecesi ile ödemeye esas derecesi atasında 3 den fazla olan personelin, kişi no, adı ve soyadı, kadro derecesi, ödemeye esas derecesi ile gerekçe görünecektir.

Ekrana gelen listedeki personel için, bakanlığımıza/müsteşarlığınıza/genel müdürlüğünüze ait kadro cetvelleri kontrol edilecektir.

### 4. BÖLÜM HARCAMA BİRİMİ TARAFINDAN YAPILACAK İŞLEMLER

| 1 | Maaş Hata Kontrol Raporları her ay alınarak, gerekli kontroller yapılacak                                                                                                    |
|---|----------------------------------------------------------------------------------------------------|
| 2 | Kontroller neticesinde, Raporlarda hatalı gözüken kayıtlarla ilgili gerekli araştırma yapılacak.                                                                                                    |
| 3 | Araștırma neticesinde;                                                                                                    |
|   | <b>3.1. HATALI VERİ GİRİŞİ SÖZ KONUSU İSE;</b><br>Hatalı kayıt düzeltilecek ve mevzuat hükümlerine göre fazla ödeme varsa gereken yapılacak.                                                                                                    |
|   | 3.2. PERSONELİN ÖZEL DURUMU (ŞAHSA BAĞLI HAK VE MAHKEME<br>KARARI VB GİBİ) ;                                                                                                    |
|   | Hatalı kayıt söz konusu olmayıp, personelin şahsi durumuna özel olarak Sisteme girilmesi gereken, personelin şahsa bağlı hak, mahkeme kararı gibi şahsına özel durumları nedeniyle sisteme girilmiş maaş unsuru ile ilgili, BU VERİ GİRİŞİNİN GEREKÇESİNİN ANLAŞILIR VE AYRINTILI OLARAK <b>İSTİSNA BİLGİ GİRİŞİ</b> FORMUNA girdirilecek.                     |
|   | 3.3. YAN ÖDEME KARARNAMESİNDE BULUNMASINA KARŞIN SİSTEMDE<br>HAZIRLANAN MAAŞ REFERASN VE YAN ÖDEME CETVELLERİNDE<br>BULUNMAYAN ÖZLÜK BİLGİLERİ İLE İLGİLİ OLARAK;                                                                                                    |
|   | Personelin sisteme girilmiş bulunan maaş unsurları Yan Ödeme Kararnamesinde<br>bulunmasına karşın, Sistemde hazırlanan Maaş Referans ve Yan Ödeme Cetvellerinde<br>bulunmaması nedeniyle Maaş Hata Kontrol Raporlarında hatalı gözüküyorsa; Merkeze<br>Şablonlar vasıtasıyla bildirilecek ve Maaş Referans ve Yan Ödeme Cetvellerinde<br>tanımlattırılacaktır. |

## 5. BÖLÜM MUHASEBE BİRİMLERİ TARAFINDAN YAPILACAK İŞLEMLER

| 1 | Maaş Hata Kontrol Raporları her ay alınarak, gerekli kontroller yapılacak                                                                                                    |
|---|----------------------------------------------------------------------------------------------------|
| 2 | Kontroller neticesinde, Raporlarda hatalı gözüken kayıtlarla ilgili <u>HARCAMA</u><br><u><b>BİRİMLERİ</b></u> ile görüşülecek ve gerekli araştırma yapılacak.                                                                                                    |
| 3 | Araștırma neticesinde ;                                                                                                    |
|   | <b>3.1. HATALI VERİ GİRİŞİ SÖZ KONUSU İSE;</b><br>Hatalı kayıt düzelttirilecek ve mevzuat hükümlerine göre fazla ödeme varsa gereken yapılacak.                                                                                                    |
|   | 3.2. PERSONELİN ÖZEL DURUMU (ŞAHSA BAĞLI HAK VE MAHKEME<br>KARARI VB GİBİ) ;                                                                                                    |
|   | Hatalı kayıt söz konusu olmayıp, personelin şahsi durumuna özel olarak Sisteme girilmesi gereken, personelin şahsa bağlı hak, mahkeme kararı gibi şahsına özel durumları nedeniyle sisteme girilmiş maaş unsuru ile ilgili, BU VERİ GİRİŞİNİN GEREKÇESİNİN ANLAŞILIR VE AYRINTILI OLARAK <b>İSTİSNA BİLGİ GİRİŞİ</b> FORMUNA girdirilecek.                     |
|   | 3.3. YAN ÖDEME KARARNAMESİNDE BULUNMASINA KARŞIN SİSTEMDE<br>HAZIRLANAN MAAŞ REFERASN VE YAN ÖDEME CETVELLERİNDE<br>BULUNMAYAN ÖZLÜK BİLGİLERİ İLE İLGİLİ OLARAK;                                                                                                    |
|   | Personelin sisteme girilmiş bulunan maaş unsurları Yan Ödeme Kararnamesinde<br>bulunmasına karşın, Sistemde hazırlanan Maaş Referans ve Yan Ödeme Cetvellerinde<br>bulunmaması nedeniyle Maaş Hata Kontrol Raporlarında hatalı gözüküyorsa; Merkeze<br>Şablonlar vasıtasıyla bildirilecek ve Maaş Referans ve Yan Ödeme Cetvellerinde<br>tanımlattırılacaktır. |

#### 6. BÖLÜM MAAŞ REFERANS CETVELLERİ ŞABLONLARI

Maaş Referans Cetvellerinde bulunmayan ve tanımlanması gereken özlük bilgileri ile ilgili tanımlama merkezden yapılacak olup; bununla ilgili hazırlanan ve kılavuz ekinde yer alan <u>Maaş Referans Cetvelleri Şablonları</u> doldurulmak suretiyle muhasebe birimlerine gönderilecek ve muhasebe birimleri de çağrı destek hattı üzerinden çağrı açmak suretiyle merkezden tanımlanma talebinde bulunacaktır.